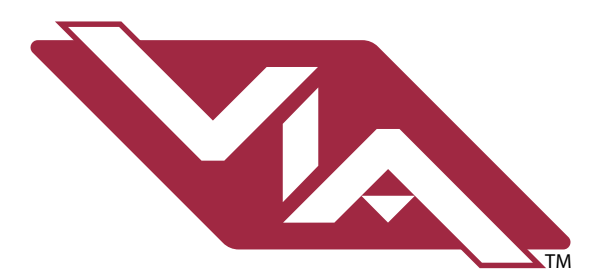

# DIN-mount Ethernet Switches

## **PWVIA DIN Models** Running firmware 6.X or later

# **User Guide**

March 2022

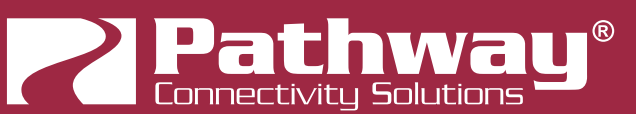

© 2022 Acuity Brands, Inc. • One Lithonia Way, Conyers GA 30012 Pathway Connectivity | #103 - 1439 17th Ave SE Calgary, AB Canada T2G 1J9 Phone: + 1 866 617 3074 Copyright © Pathway Connectivity A Division of Acuity Brands Lighting Canada ("Pathway") and its licensors. All rights reserved.

This software and, as applicable, associated media, printed materials and "on-line" or electronic documentation (the "Software Application") constitutes an unpublished work and contains valuable trade secrets and proprietary information belonging to Pathway and its licensors.

## WARNING ABOUT INSECURE PROTOCOLS

Enabling an open protocol that does not use encryption or authentication - these protocols could be eavesdropped or spoofed by malicious parties. You are strongly encouraged to secure access to your network, both physically and technologically. To continue, you must acknowledge that you have read this statement and accept these risks.

## CONTENTS

| ABOUT VIA DIN-MOUNT ETHERNET SWITCHES - PWVIA DIN 1                    |
|------------------------------------------------------------------------|
| INSTALLATION INSTRUCTIONS1                                             |
| PANEL LAYOUTS                                                          |
| FRONT PANEL2                                                           |
| MODEL PWVIA DIN P16 RJ45 SFPSLOT POE2                                  |
| MODEL PWVIA DIN P8 RJ45 SFPSLOT POE                                    |
| REAR PANEL                                                             |
| MODEL PWVIA DIN P16 RJ45 SFPSLOT POE, PWVIA DIN P8 RJ45 SFPSLOT<br>POE |
| RJ45 ETHERNET PORTS4                                                   |
| SFP PORTS4                                                             |
| SFP+ PORTS4                                                            |
| POWER CONNECTIONS4                                                     |
| CONFIGURATION                                                          |
| SECURITY6                                                              |
| BACKGROUND INFORMATION6                                                |
| WHAT THIS MEANS TO YOU6                                                |
| SECURITY DOMAINS7                                                      |
| RED PADLOCK - 🔂 Unsecured Device7                                      |
| AMBER PADLOCK - 🔂 Secured Device not in the Current Domain             |
| AMBER PADLOCK - 🔂 Locally Secured7                                     |
| GREEN PADLOCK - 🔂 Secured Device in Current Domain                     |
| EMPTY SECURITY DOMAIN CELL - Firmware version prior to 5.0 - device    |

| shipped prior to January 1, 2020               | 7       |
|------------------------------------------------|---------|
| CREATING A SECURITY DOMAIN                     | 8       |
| ADMINISTERING A DOMAIN                         | 12      |
| MANAGE SECURITY DOMAIN                         | 12      |
| MANAGE DEVICES                                 | 16      |
| RECOVERING A DOMAIN                            | 18      |
| RETAINING DEVICE SETTINGS FROM UNKNOWN DOMAIN  | IS20    |
| USING OLDER VERSIONS OF PATHSCAPE WITH NEW DEV | 'ICES20 |
| INTRODUCING PATHWAY ssACN (Secure sACN)        | 21      |
| DOMAIN AUTO ssACN PASSWORD                     | 21      |
| CUSTOM ssACN PASSWORD                          | 21      |
| USING PATHWAY ssACN WITH VIA                   | 22      |
| NOTES ABOUT PATHWAY ssACN                      | 23      |
| SOFTWARE (PATHSCAPE) CONFIGURATION             | 24      |
| NETWORK SETUP                                  | 24      |
| DEVICE PROPERTIES                              | 25      |
| PATHWAY SECURITY DOMAIN                        | 25      |
| BASIC PROPERTIES                               | 26      |
| DEVICE INFO                                    | 26      |
| DEVICE TIME SETTINGS                           | 27      |
| NETWORK PROPERTIES                             | 27      |
| ADVANCED FEATURES                              | 28      |
| VLAN PROPERTIES                                | 29      |
| Art-Net TRAP AND CONVERT                       | 29      |
| REMOTE MONITORING AND MANAGEMENT               | 29      |

| RING PROTECT PROPERTIES (EAPS)                | 30 |
|-----------------------------------------------|----|
| PoE PROPERTIES                                | 32 |
| ADVANCED PROPERTIES                           | 32 |
| VLAN CONFIG                                   | 34 |
| VLAN GLOBAL PROPERTIES                        | 35 |
|                                               | 36 |
| VLAN PROPERTIES/SERVICES                      | 37 |
| RESOLVING VLAN CONFLICTS                      | 40 |
| PORT PROPERTIES AND CONFIGURATION             | 42 |
| BASIC PROPERTIES                              | 43 |
| LINK DETAILS                                  | 43 |
| NETWORK PARTNER (LLDP)                        | 44 |
| VLAN PROPERTIES                               | 45 |
| Art-Net TRAP AND CONVERT                      | 45 |
| POE PROPERTIES                                | 46 |
| UPGRADING DEVICE FIRMWARE                     | 48 |
| FACTORY DEFAULT                               | 49 |
| APPENDIX 1: SFP/SFP+ FIBER ADAPTER SELECTION  | 51 |
| APPENDIX 2: VIRTUAL LOCAL AREA NETWORK (VLAN) | 52 |
| DEFINITIONS                                   | 52 |
| SOFTWARE CONFIGURATION OF VLANs               | 52 |
| VLAN GUIDELINES                               | 52 |
| APPENDIX 3: PLANNING CHARTS                   | 53 |
| VLAN PLANNING CHART                           | 53 |
| SWITCH PLANNING CHARTS                        | 55 |

| APPENDIX 4: EAPS & RSTP - "RING PROTECTION"    | 58      |
|------------------------------------------------|---------|
| Requirements and Limitations                   | 58      |
| Definitions for EAPS                           | 58      |
| Software Configuration of Ring                 | 59      |
| APPENDIX 5: QoS SETTINGS                       | 60      |
| APPENDIX6: ELECTRICAL, COMPLIANCE & OTHER INFO | RMATION |
|                                                | 61      |
| ELECTRICAL INFORMATION                         | 61      |
| PWVIA DIN P16 RJ45 SFPSLOT POE                 | 61      |
| PWVIA DIN P8 RJ45 SFPSLOT POE                  | 61      |
|                                                | 61      |
| PHYSICAL                                       | 61      |
| PWVIA DIN P16 RJ45 SFPSLOT POE                 | 61      |
| PWVIA DIN P8 RJ45 SFPSLOT POE                  | 61      |

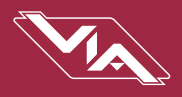

## **ABOUT VIA DIN-MOUNT ETHERNET SWITCHES - PWVIA DIN**

PWVIA Ethernet Switches are designed for live entertainment Ethernet systems, including audio, video and DMX-over-Ethernet networks. This manual covers models **PWVIA DIN P16 and PWVIA DIN P8 models**.

VIA Ethernet Switches are intended specifically for signal routing between Pathport DMX-over-Ethernet gateways, or similar equipment, and Ethernet-aware lighting and audio control products, such as consoles and controllers and end equipment. A VIA is a routing device and is not a source of the control protocols or the data being passed. Switches only provide management control over the data path.

The VIA family is easily configured and upgraded using the freely available software tool, Pathscape.

## **INSTALLATION INSTRUCTIONS**

The PWVIA DIN P16 and PWVIA DIN P8 switches are DIN-mountable and intended for use in NEMA enclosures, or to be mounted in a standard 19" equipment rack, using the PWENC SHELF HOR 2-Rack Shelf Unit.

All PWVIA DIN Switches are intended for installation in a dry, indoor location. Ambient operating conditions are 14°F to 113°F (-10°C to 45°C); 5-95% relative humidity, non-condensing.

Warning: This equipment relies on building installation primary overcurrent protection.

Warning: All ports on the PWVIA DIN P16 and PWVIA DIN P8 are intended for low voltage and/or data lines only. Attaching anything other than low voltage sources to the data ports may result in severe equipment damage, and personal injury or death.

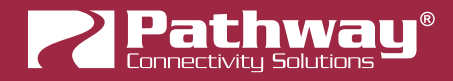

## PANEL LAYOUTS

## **FRONT PANEL**

## MODEL PWVIA DIN P16 RJ45 SFPSLOT POE

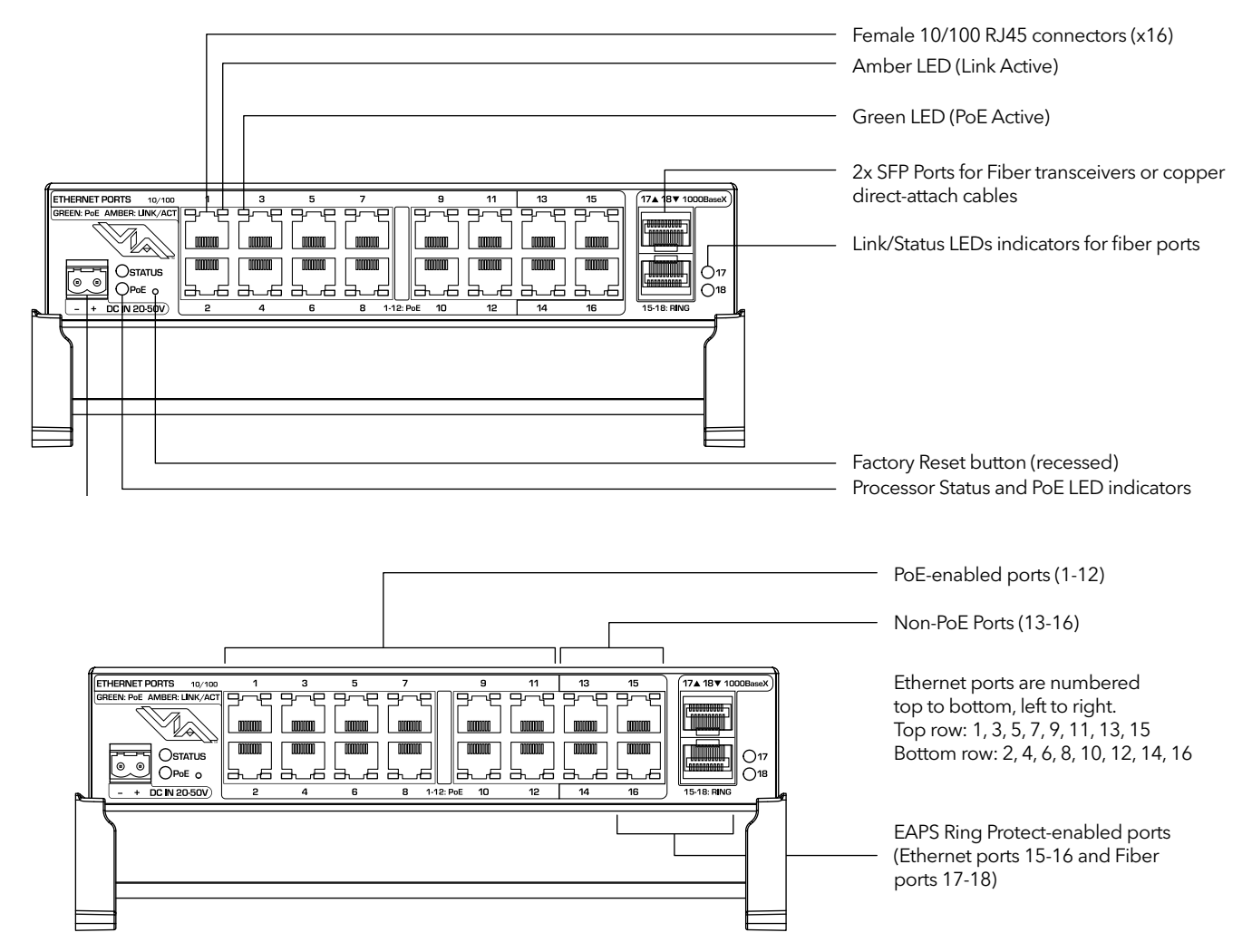

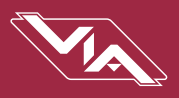

### MODEL PWVIA DIN P8 RJ45 SFPSLOT POE

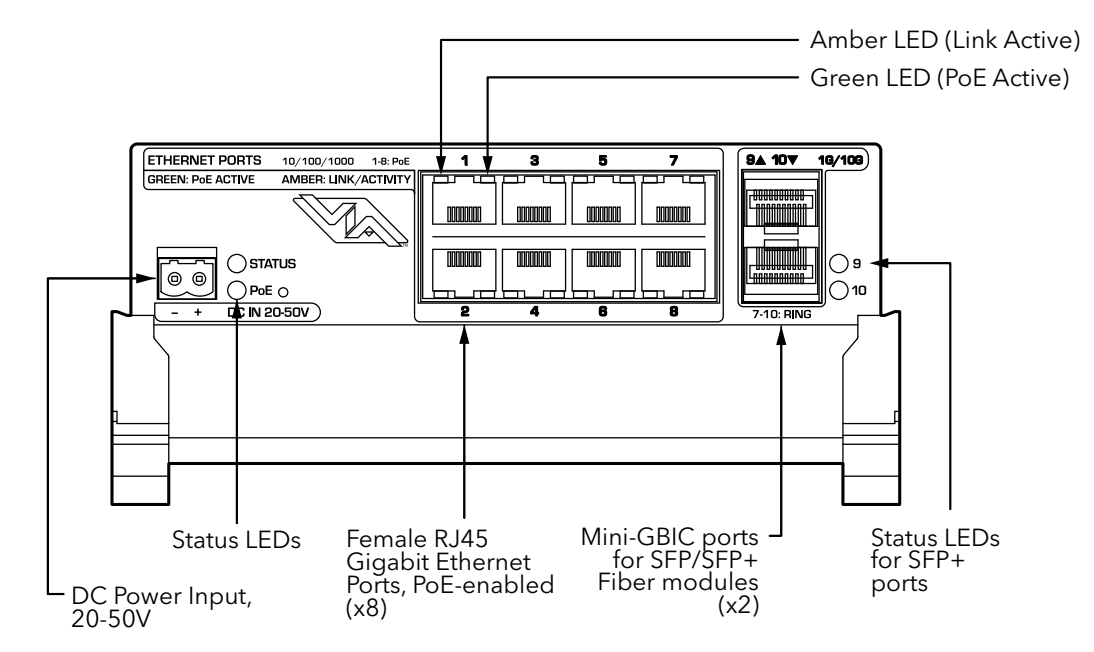

## **REAR PANEL**

## MODEL PWVIA DIN P16 RJ45 SFPSLOT POE, PWVIA DIN P8 RJ45 SFPSLOT POE

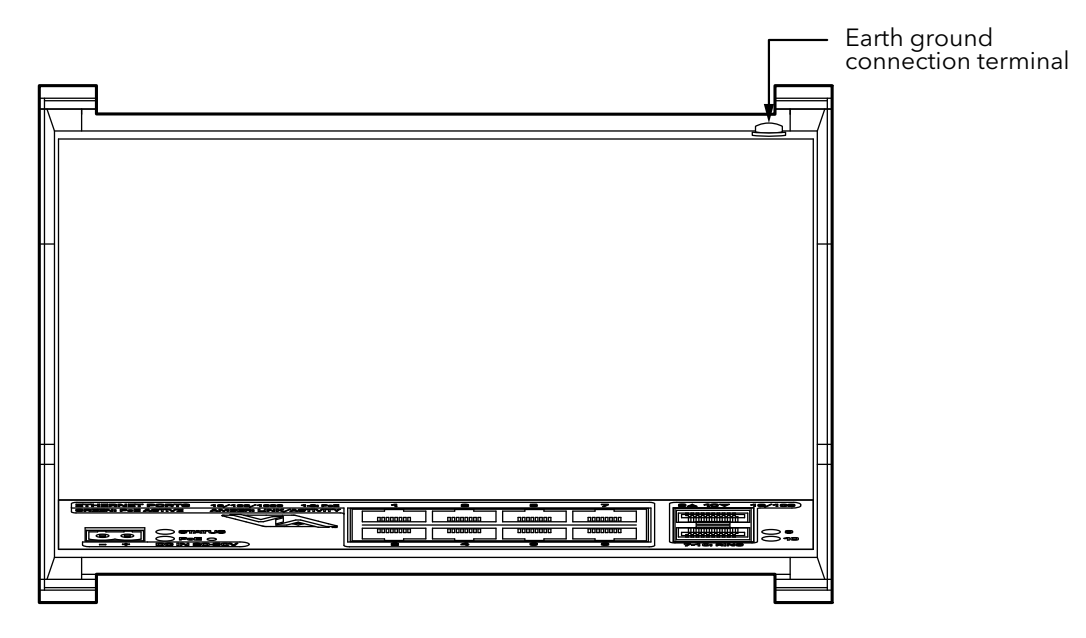

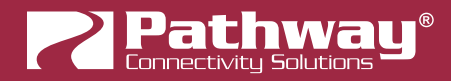

### **RJ45 ETHERNET PORTS**

The **PWVIA DIN P16** has 16 female RJ45 Ethernet ports on the front panel. These are 10/100 Mbit. The first 12 of these support Class 3 Power-over-Ethernet (PoE); the last 4 **do not**.

The **PWVIA DIN P8** has 8 female RJ45 Ethernet ports on the front panel. These are 1Gbit. All 8 ports support Class 3 Power-over-Ethernet (PoE).

Each RJ45 port has two LEDs. The green LED (left-side) will show PoE activity. The amber LED (right-side) will show Link activity.

### SFP PORTS

The PWVIA DIN P16 has two SFP compatible ports (ports 17-18). These require the user to provide an SFP fiber transceiver to allow connection to fiber networks. See **Appendix 1: SFP/SFP+ Fiber Adapter Selection** for more information on selecting a fiber transceiver.

### SFP+ PORTS

The PWVIA DIN P8 has two SFP+ compatible ports (ports 9-10). These require the user to provide an SFP+ fiber transceiver to allow connection to fiber networks. See **Appendix 1: SFP/SFP+ Fiber Adapter Selection** for more information on selecting a fiber transceiver.

The user may also use SFP+ Direct Attach cables, both active and passive. This is often the easiet and lowest-cost way to connect multiple switches together, if they are close together in the same enclosure or rack.

#### POWER CONNECTIONS

The **DC IN** jack must be connected to an external power supplying at minimum 20 VDC to power the switch. If you are intending to use the PWVIA DIN P16 or PWVIA DIN P8 as a PoE source, the external power supply must provide 48-50 VDC with enough watts to satisfy the draw of connected equipment.

Class 3 PoE (15.4 W) is available on the first 12 Ethernet ports on the PWVIA DIN P16. All 8 ports on the PWVIA DIN P8 can supply PoE.

If you intend on using Class 3 devices on all the 12 ports of the PWVIA DIN P16, the external supply must be 200 Watts. If you intend on using Class 3 devices on all 8 ports of the PWVIA DIN P8, the external supply must be 150 Watts.

If you are using lower-power devices such as Pathport gateways and Vignette or NSB stations, you may use a smaller supply. For a typical configuration with mostly Class 2 or lower devices, a 100W 48VDC supply (P/N 1001-100-48-DIN) will be sufficient. Always ensure your supply has enough power to supply your connected devices, and set the **PoE External Supply Power** property for the switch appropriately in Pathscape.

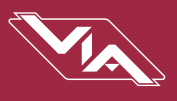

## CONFIGURATION

All configuration of the PWVIA DIN P16 and PWVIA DIN P8 must be done with the free software tool, **Pathscape**. To download Pathscape, visit the Pathway website at <u>https://www.pathwayconnect.com</u>

For instructions on how to set properties and send transactions to devices, refer to the Pathscape manual.

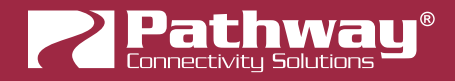

## SECURITY

## **BACKGROUND INFORMATION**

On **January 1, 2020**, California will be the first state to enforce cybersecurity and IoT related legislation. Oregon, New York and Massachusetts are following suit. California's law is Title 1.81.26 "Security of Connected Devices" and mandates that we equip our products with security features that are appropriate to the nature and function of the device. By law, this encompasses all products that are assigned Internet Protocol addresses which can connect to the Internet directly or indirectly. Pathway Connectivity, a division of Acuity Brands, will only ship compliant devices regardless of the jurisdiction into which they are sold.

The law requires us to either supply a unique password for our products (see **Local Security** below) or requires the users to change the password before being able to use it (See **Creating a Security Domain** below). With Pathscape V3 and later, we provide features that protect our products from unauthorized access or use by enforcing passwords. Furthermore, Pathway Connectivity does not collect or store personal information on our devices.

## WHAT THIS MEANS TO YOU

- 1. When using products shipped after January 1, 2020, Pathscape will require a single password to allow configuration of all the devices on your network. As of the release of Pathscape V4, all Pathway Connectivity products can be upgraded to firmware version 6.x. It is suggested you upgrade your devices to take advantage of the most recent security improvements.
- 2. Products shipped before January 1, 2020, devices with version 3.x and 4.x firmware will continue to function without passwords using either Pathscape version 3 or 4.
- 3. All products shipped after January 1, 2020 may only be configured using Pathscape 4.
- 4. Products shipped after January 1, 2020 cannot be downgraded to earlier password-free firmware.

Using the **Tools** > Firmware Updater dialog (see later in the manual for instructions), devices manufactured before January 1, 2020 may show newer firmware versions, but using the **Select Latest** button will not select the latest. These devices do not have a method, like a front panel, to factory default them. You can manually select the latest firmware using the **Select Firmware** button, but do **not forget the new password** as you cannot factory default them.

We recommend writing down and storing the password for any such devices.

- 5. Products that are fully configurable from the front panel can create their own unique password. Only with network configured products will you need to type a password; one password for all devices on the network.
- 6. You will be encouraged to print or save a recovery key in case you lose the password. Do so when setting up your Security Domain. It is the **only chance** you'll get to save/print/see this Recovery Key.
- 7. If you lose the password and lose the recovery key, you will manually have to factory default each device on the network. See the resource section of the Pathway website for a comprehensive document describing how to manually factory default all our devices.
- 8. The complete network configuration may be saved without a password before factory defaulting devices. Applying the saved configuration will require a new password to be set for the network.
- 9. Configuring our devices to receive unsecured protocols such as sACN and ArtNet will require you to accept the risks. See WARNING BOX regarding unsecured protocols below.
- 10. Pathway does not store personal information such as names or email addresses on our devices.

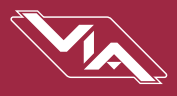

## SECURITY DOMAINS

To simplify the process of managing security on your network, Pathscape (beginning with version 3.0) introduced the concept of a "**Security Domain**". Below we will describe how to create a Security Domain and add or remove devices from it. In the **Device** tab of Pathscape there is a view that shows you the name of the device's domain and a **padlock icon** showing its current state.

| Select View: * DEF | ault 🗸 🔚        | Filter:           | Search:                    |
|--------------------|-----------------|-------------------|----------------------------|
| Status             | Security Domain | Device Name       | Device Type                |
| > 🝺 Online         | 🔒 Unsecured     | Rack 1011         | Pathport 1-Port (eDIN/UNO) |
| > 🔞 Online         | 🔒 Studio        | Rack QUATTRO      | Pathport QUATTRO           |
| > 🔞 Online         | 🔒 Studio        | Rack Octo         | Pathport OCTO              |
| > 號 Online         | 🔒 pathway       | Entrance NSB 4B2S | NSB PoE Station            |
| > 號 Online         | 🔒 pathway       | Kris's NSB        | NSB PoE Station            |

There are five different ways a device can appear in the **Security Domain** column.

## RED PADLOCK - 🖬 Unsecured Device

Any device shipped after **January 1, 2020** will have version 5 or later firmware which includes security. These devices will report their type, name and firmware version **only**. All other properties cannot be read until you add them to a Security Domain (see below on creating domains).

## AMBER PADLOCK - 6 Secured Device not in the Current Domain

Devices that have been added to a security domain will appear with an amber padlock. These devices will allow you to read all their properties and even save a show file with the network setup, but the properties are Read-Only. You will have to login to the domain to set any properties. (See **Login procedure** below.)

## AMBER PADLOCK - 🔂 Locally Secured

You may also see **Locally Secured** beside an amber padlock. Locally Secured means the front panel was used to create a unique (and hidden) password to allow front-panel-only configuration. To gain read/write privileges with Pathscape, you **must Factory Default the device or Reset Security settings** from the front panel and add it to the Security Domain using Pathscape.

## GREEN PADLOCK - 🖬 Secured Device in Current Domain

Once you have logged into a Security Domain with a password, any device in your domain will appear with a green padlock and all their properties will be Read/Writeable.

# EMPTY SECURITY DOMAIN CELL – Firmware version prior to 5.0 - device shipped prior to January 1, 2020

If the Security Domain cell is empty, this device is using Version 4 firmware and cannot be secured. Pathscape 4 will be able to read and write properties exactly like earlier versions of Pathscape. If you upgrade to version 5 or later firmware, the device will appear with a red padlock and you will need to add it to a domain before you can use it

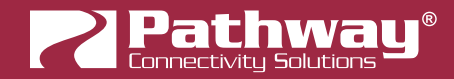

## **CREATING A SECURITY DOMAIN**

- After starting Pathscape, the online devices will populate the Device View.
- Choose the Security Domain view from the Select View dropdown

| Select View: | * Security Domain |  |
|--------------|-------------------|--|
|--------------|-------------------|--|

• Each device running V5 or later firmware will have a **Red "Unsecured"** value in the **Security Domain** column.

| Status     | Y Security Domain | Device Name  |
|------------|-------------------|--------------|
| > 현 Online | 🔒 Unsecured       | Rack 1011    |
| > 현 Online | 🔒 Unsecured       | Rack Octo    |
| > 현 Online | 🔒 Unsecured       | Rack QUATTRO |

- (Optional) You may update devices to current firmware by going to the Tools menu and selecting Firmware Updater. Select the devices to upgrade, and choose Select Latest, then Send Firmware. (See the Upgrading Device Firmware section for more detail). The devices will go offline and come back with a red padlock.
- From the Security menu, choose 🙀 New Domain.

|                                                                                                    | File Sec                                                                   | Log in                                                        | Device                                  |            |
|----------------------------------------------------------------------------------------------------|----------------------------------------------------------------------------|---------------------------------------------------------------|-----------------------------------------|------------|
|                                                                                                    | Dev 😘<br>Sele                                                              | New Domain<br>Recover Domain.                                 | ↓ · · · · · · · · · · · · · · · · · · · |            |
|                                                                                                    | Sta 🚱                                                                      | Administration                                                | n                                       |            |
| Pathway Security Domain                                                                                                    | New Security De<br>Enter a new Security Doma<br>security domain at any one | O <b>Main</b><br>ain name and create <i>Admin</i> an<br>time. | d <i>User</i> passwords. You can only   | ? ×        |
| SCAPP                                                                                                    | Domain Name:                                                               | StudioB                                                       |                                         |            |
| Provide Type<br>2 VMCS with Flase, of V<br>20 VVR.10 VML2<br>20 VVR.20<br>20 VVR.20 | Admin Password:                                                            | •••••                                                         |                                         |            |
| Emil Power Hird Kilds<br>Vial Mill Extension 12<br>path on 15 Mill Cathody State                                                                                                    | Retype Admin Password:                                                     | •••••                                                         |                                         |            |
| Science         patterny         Material for           1         0         0         0         0         0         0         0         0         0         0         0         0         0         0         0         0         0         0         0         0         0         0         0         0         0         0         0         0         0         0         0         0         0         0         0         0         0         0         0         0         0         0         0         0         0         0         0         0         0         0         0         0         0         0         0         0         0         0         0         0         0         0         0         0         0         0         0         0         0         0         0         0         0         0         0         0         0         0         0         0         0         0         0         0         0         0         0         0         0         0         0         0         0         0         0         0         0         0         0         0         0 </th <th>User Password:</th> <th>•••••</th> <th></th> <th></th>                                                                                                    | User Password:                                                             | •••••                                                         |                                         |            |
| > 96 Online (a) pethony Lan<br>> 96 Online (a) pethony<br>> 96 Online (a) pethony<br>> 96 Online (a) pethony<br>> 96 Online (a) pethony                                                                                                    | Retype User Password:                                                      | •••••                                                         |                                         |            |
| Bong Shares     Bong Shares     Bong Shares     Bong Shares     Bong Shares     Bong Shares     Bong Shares     Bong Shares     Bong Shares     Bong Shares     Bong Shares                                                                                                    | 🗌 💸 Show Text                                                              |                                                               |                                         |            |
|                                                                                                    |                                                                            |                                                               |                                         |            |
|                                                                                                    |                                                                            |                                                               | Next > C                                | ancel Help |

- Enter the new Domain Name and Administrator and User passwords, then click Next.
  - The Administrator can change passwords, factory default devices and add or remove devices from the domain.
  - The **User** can change device properties and save and restore show files, but cannot change domain passwords, factory default devices or add/remove devices. There is one User account password for all users.

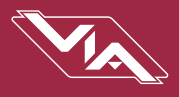

 Add all the Unsecured devices on your network by checking the top checkbox labeled "Unsecured" and and then click Next. If you wish to add some but not all devices to this domain, click on the checkbox next to each device you'd like to add, and then click Continue.

| 🛜 Pat | hway Security Do                                             | omain                                                    |                                        |                                                                              |                                                  | ? | ×    |
|-------|--------------------------------------------------------------|----------------------------------------------------------|----------------------------------------|------------------------------------------------------------------------------|--------------------------------------------------|---|------|
| Add   | Devices to Secu<br>Check next to the<br>available for select | urity Domain<br>devices you want<br>tion. At least one o | to add to this se<br>device must to be | curity domain. Only devices that sup<br>selected in order to complete the de | port Security Domains will be<br>omain creation. |   | 2    |
| Secu  | urity Domain:                                                | 5tudioB                                                  |                                        |                                                                              |                                                  |   |      |
| Se    | ecurity Domain                                               | Device Name                                              | IP Addr                                | Device Type                                                                  | Serial #                                         |   |      |
| ~     | Unsecured                                                    | Rack 1011                                                | 10.4.194.20                            | Pathport 1-Port (eDIN/UNO)                                                   | 411828                                           |   |      |
|       |                                                              | Rack OCTO                                                | 10.6.27.72                             | Pathport OCTO                                                                | 500200                                           |   |      |
|       |                                                              | Rack QUATTRO                                             | 10.1.139.227                           | Pathport QUATTRO                                                             | 201347                                           |   |      |
|       |                                                              |                                                          |                                        |                                                                              |                                                  |   |      |
|       |                                                              |                                                          |                                        |                                                                              |                                                  |   |      |
|       |                                                              |                                                          |                                        |                                                                              |                                                  |   |      |
|       |                                                              |                                                          |                                        |                                                                              |                                                  |   |      |
|       |                                                              |                                                          | AF.                                    |                                                                              |                                                  |   |      |
|       |                                                              |                                                          |                                        | Cancel                                                                       | < Back Next >                                    |   | Help |

• The next window will show the **Recovery Key**. This key will allow you to recover Security Domain access should the passwords be lost or forgotten.

It is extremely important to keep a record of this Recovery Key, as this is the only time it will be shown to you. Print the Recovery Key.

| Pathway Security Domain |                                                                                                    | ?                      | ×      |
|-------------------------|----------------------------------------------------------------------------------------------------|------------------------|--------|
| Partway security bornan | Recovery Key Print or copy this Recovery Key and keep it in a safe place. This key is the only way to recover the p this security domain if they are lost or forgotten. Each Security domain has its own unique recovery Security Domain: StudioB Recovery Key: M3UNF-FUE4D-WB2CU-CGKHJ-ZWBX4 Print I have saved the Recovery Key Print this recovery key and keep it in a safe place. Once you leave this page, you will to see this key again. | :<br>hassword<br>rkey. | Is for |
|                         | < Back Finish Cancel                                                                                                    | Help                   |        |

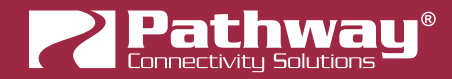

• Clicking the **Print** button will open a Print Dialog, from which you may choose a printer to print to.

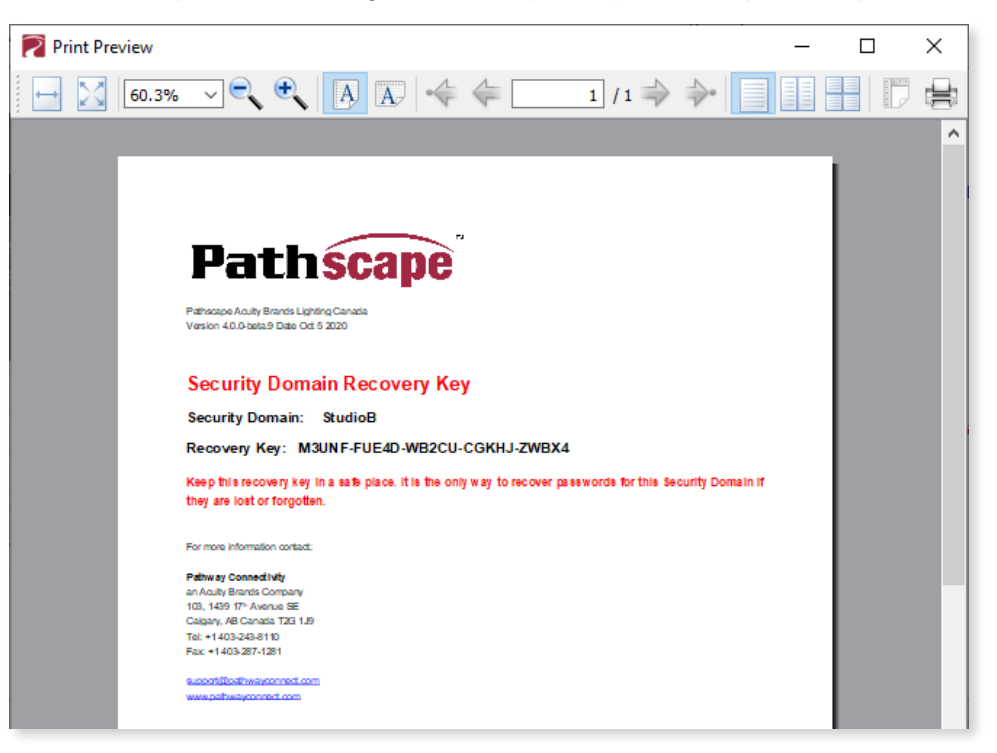

• You may also right-click on the Recovery Key, then **Select All** and **Copy** the key to the clipboard and store it in a safe place.

| Security Domain: | StudioB                    |            |        |
|------------------|----------------------------|------------|--------|
| Recovery Key:    | M3UNF-FUE4D-WB2CU-CGKHJ-ZW | RY/        |        |
|                  |                            | Сору       | Ctrl+C |
|                  | Print                      | 45         |        |
|                  |                            | Select All | Ctrl+A |

• In order to proceed, you **must click the checkbox** acknowledging you have printed or saved the Recovery Key in some way.

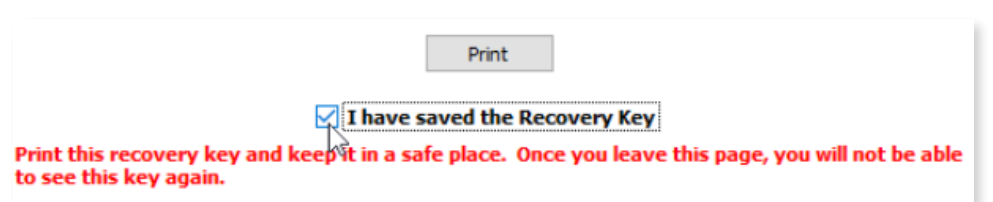

• Click **Finish** and the window will close, and the devices will be added to the domain. The devices will have an **amber padlock** and their properties will be read-only.

| Status     | Y Security Domain | Device Name  |
|------------|-------------------|--------------|
| > 🖻 Online | 🔒 StudioB         | Rack Octo    |
| > 현 Online | 🔒 StudioB         | Rack 1011    |
| > 🖻 Online | 🔒 StudioB         | Rack QUATTRO |

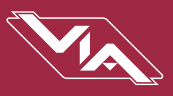

 To configure the devices, you must log in to the domain as a user by pressing the D Log In button in the toolbar. Note: The Security Toolbar option under the Window menu must be checked

| 6                                            | Enter     | user and pa | assword to lo         | g into a S | ecurity Domain |
|----------------------------------------------|-----------|-------------|-----------------------|------------|----------------|
| You can also click on the <b>Security</b> me | nu and se | ect the     | E Log In              | menu it    | em.            |
|                                              |           | - Log       | in 🖓                  | DEVICE     | 1              |
|                                              | Dev       | 😘 New       | Domain<br>over Domain | <b>1</b>   | ic<br>C        |

Administration...

• Enter the **User** password for the Security Domain that was just created, and click **Finish**.

| Pathway Security Domain                                                                                                    |                                                                                                    | ?       | × |
|----------------------------------------------------------------------------------------------------|----------------------------------------------------------------------------------------------------|---------|---|
|                                                                                                    | Security Domain User Login                                                                                      |         |   |
| Path                                                                                                    | Select a Security Domain and enter the <i>User</i> password to change properties on devices belonging t domain. | o that  |   |
| SGADPP                                                                                                    | Security Domain Name: StudioB (3) ~<br>Password:                                                                |         |   |
| La Stall and Stall and Sta | 🗌 🔌 Show Text                                                                                                   |         |   |
| Constant Sectors     Constant Sectors     Constant Sectors     Constant Sectors     Constant Sectors     Constant Sectors     Constant Sectors     Constant Sectors     Constant Sectors     Constant Sectors     Constant Sectors                                                                                                    | If you have forgotten your login information use the Recover Domain function to reset the <i>Admin</i> p        | assword |   |
|                                                                                                    |                                                                                                    |         |   |
|                                                                                                    | Finish Cancel                                                                                                   | Help    |   |

As security parameters are verified, the amber padlocks will turn green and the properties of those devices will be read/ writable.

Once logged into a domain, the 🛨 Log In button will change to the 🗲 Log Out button, and the name of the domain currently logged into will appear next to it.

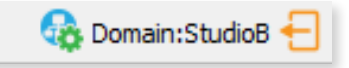

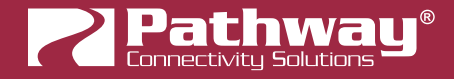

## **ADMINISTERING A DOMAIN**

To administer a domain, click on the Administration button on the Security Toolbar, or click the Security menu and select Administration.

|                                                      | Securi | ty Network     | Device |
|------------------------------------------------------|--------|----------------|--------|
|                                                      | ÐL     | ogout          |        |
| Enables administration methods for security domains. | v 😘 N  | lew Domain     |        |
|                                                      | e 😘 R  | ecover Domain. |        |
|                                                      | 💊 A    | dministration  | N      |

Enter the Admin password for the Security Domain, and the Domain Administrator Utilities window will appear.

| 🛜 Pathway Security Domain                                                                                                    |                                 |                       | ?   | $\times$ |
|----------------------------------------------------------------------------------------------------|---------------------------------|-----------------------|-----|----------|
|                                                                                                    | Domain Administration Utilities |                       |     |          |
| Path                                                                                                    | Security D                      | omain: StudioB        |     |          |
|                                                                                                    | Manage Security Domain          |                       |     |          |
| Ścapę                                                                                                    | Domain Management               | Devices in Domain     |     |          |
| Double for Face<br>Web 2 with Face Of<br>Res Vision<br>Back Web 2<br>Back Reserve Kink A<br>Real Mill Distance Si                                                                                                    | Change Passwords                | Add 🔁                 |     |          |
| tief denkup Halannen<br>Sellen is anterester<br>Sellen is anterester | Change Domain Name              | Remove                |     |          |
| <ul> <li>No Continue (a) patternary</li> <li>No Continue (a) patternary</li> <li>No Continue (a) patternary</li> <li>No Continue (a) patternary</li> <li>No Continue (a) patternary</li> </ul>                                                                                                    | Manage Devices                  |                       |     |          |
| c                                                                                                    | Factory Default                 | Device Restore Points |     |          |
| Balintan                                                                                                    | Factory Default                 | Store                 |     |          |
|                                                                                                    |                                 | Recall                |     |          |
|                                                                                                    |                                 |                       |     |          |
|                                                                                                    | < E                             | Back Finish Cancel    | Hel | p        |

The Domain Admin Utilities window is broken down into to main sections, Manage Security Domain and Manage Devices.

## MANAGE SECURITY DOMAIN

This section is broken down further into functions that relate to Domain Management, including Domain Name and Passwords, and **Devices in Domain**, which allows you to add and remove devices in the Domain.

| Manage Security Domain |                   |
|------------------------|-------------------|
| Domain Management      | Devices in Domain |
| Change Passwords       | Add               |
| Change Domain Name     | Remove            |
|                        |                   |

42

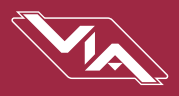

#### DOMAIN MANAGEMENT

## CHANGE PASSWORDS

If your staffing changes, it is a good idea to change the passwords on the domain. Click this button to change the current Security Domain Admin and User passwords. **All devices should be online when you change the password.** 

| 🛜 Change Security Domain Pas                                                                                                    | sswords                                                 |               | ?          | ×   |
|----------------------------------------------------------------------------------------------------|---------------------------------------------------------|---------------|------------|-----|
|                                                                                                    | Change Passwo                                           | rds           |            |     |
| Path                                                                                                    | Enter new <i>Admin</i> and <i>User</i> security domain. | passwords for | r the curr | ent |
| ି ୧୯୫୩୮୭/                                                                                                    | Domain Name:                                            | StudioB       |            |     |
| BOUCH DOG                                                                                                    | Admin Password:                                         |               |            |     |
| Style 10 19430<br>Reck VH32 19432<br>Bank Reares starts - state                                                                                                    | Retype Admin Password:                                  |               |            |     |
| Colore & colore & Colore & Colore | User Password:                                          |               |            |     |
| Online optimusy Radit     Online optimusy Lip     Online optimusy Lip     Online optimusy Lip                                                                                                    | Retype User Password:                                   |               |            |     |
| Booke generative generative | 🗌 💸 Show Text                                           |               |            |     |
| Temperature Editor                                                                                                    |                                                         |               |            |     |
|                                                                                                    |                                                         |               |            |     |
|                                                                                                    |                                                         |               |            |     |
|                                                                                                    | ✓ Change I                                              | Passwords     | 🚫 Can      | cel |

Once you have entered both Admin and User passwords, click the Change Passwords button to confirm the changes.

Please note that changing the domain passwords **does not** generate a new Recovery Key. The original key is still valid, as it is only generated at the time of the Domain's creation.

Note: If some devices are offline and you change the password, when those devices come back online, they will coincidently have the same domain name, but will be using the the old password. When logging in, there will be two domains with the same name.

| Security Domain Name: | pathway (12)                | ~ |  |
|-----------------------|-----------------------------|---|--|
| Password:             | pathway (12)<br>StudioB (1) | ļ |  |
| 🗌 🗞 Show Text         | Studiob (5)                 | 5 |  |
|                       |                             |   |  |

You will have to remove the devices that are on the old domain, then add them to the new domain using the new password.

You can remove them using the 🐼 Remove button in the Domain Administration Utilities menu (see below for details).

The number in parentheses after the name is the number of devices that are in that domain. This should help you identify which is the old domain. Log into the old domain using the old password and remove the devices. When they come back online, they will appear as **Dusecured**. Add them to the new domain using the new password.

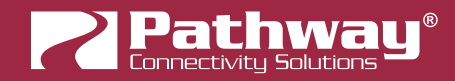

## CHANGE DOMAIN NAME

| 🛜 Change Security Domain Na | me                                                                                                 |                                       | ?          | ×    |
|-----------------------------|----------------------------------------------------------------------------------------------------|---------------------------------------|------------|------|
| Change Security bornant va  | Change Doma<br>Enter new <i>Domain Name</i><br>domain.<br>Current Domain Name:<br>New Domain Name: | in Name<br>e for the curre<br>StudioB | nt securit | y    |
|                             | 🗸 Change Do                                                                                        | main Name                             | 🚫 Car      | ncel |

Click this button to change the name of the current Security Domain.

Enter a new name for the current domain, and click Change Domain Name.

The window will close, and you will be logged out of the current domain, and the Domain Name will be changed to the new value. You will have to log into the Domain again to make any further changes.

Note that changing the domain name **does not** generate a new Recovery Key. The original key is still valid, as it is only generated at the time of the domain's creation. It is advised to make note of the changed domain name and store it in the same location as the Recovery Key, so the domain can be recovered in the future if necessary.

#### **DEVICES IN DOMAIN**

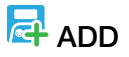

Clicking on this button will bring up the **Add Devices** window, where Unsecured devices can be added to the current Security Domain.

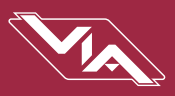

| Add Devices to  | Security Domair | 1           |                            |           | ?       | ×    |
|-----------------|-----------------|-------------|----------------------------|-----------|---------|------|
| curity Domain:  | StudioB         |             |                            |           |         |      |
| Security Domain | Device Name     | IP Addr     | Device Type                | Serial #  |         |      |
| ✓ Unsecure      | d               |             |                            |           |         |      |
| 🗹 🔁             | Rack 1011       | 10.4.194.20 | Pathport 1-Port (eDIN/UNO) | 411828    |         |      |
| 🗹 🔁             | Rack Octo       | 10.6.27.72  | Pathport OCTO              | 500200    |         |      |
|                 |                 |             |                            |           |         |      |
|                 |                 |             |                            |           |         |      |
|                 |                 |             |                            |           |         |      |
|                 |                 |             |                            |           |         |      |
|                 |                 |             |                            |           |         |      |
|                 |                 |             |                            |           |         |      |
|                 |                 |             |                            |           |         |      |
|                 |                 |             |                            |           |         |      |
|                 |                 |             |                            |           |         |      |
|                 |                 |             |                            |           |         |      |
|                 |                 |             |                            |           |         |      |
|                 |                 |             |                            |           |         |      |
|                 |                 |             |                            |           |         |      |
|                 |                 |             | 🗸 Ado                      | d Devices | 🛛 🙆 Car | ncel |

Click on the checkboxes next to the devices you want to add to the Domain, and click the **Add Devices** button. To add all the listed devices, click the top checkbox next to "Unsecured" which will auto-check all the devices' checkboxes.

## 

Click this button to remove devices from the current Security Domain.

| Remove Devices    | from Security Do | main         |                            |          | ?     | $\times$ |
|-------------------|------------------|--------------|----------------------------|----------|-------|----------|
| ecurity Domain: S | tudioB           |              |                            |          |       |          |
| Security Domain   | Device Name      | IP Addr      | Device Type                | Serial # |       |          |
|                   | ,<br>Rack 1011   | 10.4.194.20  | Pathport 1-Port (eDIN/UNO) | 411828   |       |          |
| 🗹 🔁               | Rack Octo        | 10.6.27.72   | Pathport OCTO              | 500200   |       |          |
| 🗹 🔁               | Rack QUATTRO     | 10.1.139.227 | Pathport QUATTRO           | 201347   |       |          |
|                   |                  |              |                            |          |       |          |
|                   |                  |              | Remove                     | Devices  | 🚫 Car | ncel     |

Click on the checkboxes next to the devices you want to remove from the Domain, and click the **Remove Devices** button. To remove all the listed devices, click the top checkbox next to the Domain Name which will auto-check all the devices' checkboxes.

The devices will then be removed from the Security Domain, and will appear as **D Unsecured**. The devices can then be added to another domain as needed.

# If all devices in a domain are removed from the domain, that domain is then deleted. This action cannot be **undone.** If you remove all devices from a domain and then want to add devices back to that domain, you will have to create a new domain with the same name, copy down the new Recovery Key, and add those devices again.

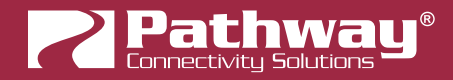

### MANAGE DEVICES

This section is broken down further into functions that relate to **Factory Defaulting** devices as well as setting or restoring **Device Restore Points**.

| Manage Devices  |                       |
|-----------------|-----------------------|
| Factory Default | Device Restore Points |
| Factory Default | Store                 |
|                 | to Recall             |
|                 |                       |

#### FACTORY DEFAULT

## RACTORY DEFAULT

If you want to clear the settings of a device and return it to the factory defaults, click Factory Default.

Note that only devices in the Security Domain shown in this dialog box will be available to be defaulted. For devices that you do not have a password for, you must have physical access to factory default them before you regain network configurability.

See the Pathway website under **Support > Reference Articles > Factory Defaulting Ethernet Devices** for detailed instructions.

| Serial # | Device Type               | IP Addr      | Device Name     | Security Domain |
|----------|---------------------------|--------------|-----------------|-----------------|
| 411828   | Pathport 1-Port (eDIN/UNC | 10.4.194.20  | .)<br>Rack 1011 |                 |
| 500200   | Pathport OCTO             | 10.6.27.72   | Rack Octo       |                 |
| 201347   | Pathport QUATTRO          | 10.1.139.227 | Rack QUATTRO    | 🗆 👼             |
| 201347   | Pathport QUATTRO          | 10.1.139.227 | Rack QUATTRO    |                 |

At the bottom of the window, you may optionally **Wipe Device Restore Points** from all checked devices. See below for details on Device Restore Points.

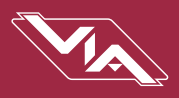

#### **DEVICE RESTORE POINTS**

With the release of firmware V6.0, VIA Switches including models PWVIA RM P12, PWVIA DIN P16, and PWVIA DIN P8 will support Device Restore Points.

Creating a Device Restore Point saves the device's current configuration and settings to its internal memory, for later recall. This differs from a Pathscape show file, in that the show file is saved on a PC running Pathscape.

## 🇱 STORE

Click this button to open the Create Restore Point window.

| 2 | Create Device Re  | estore Point |               |             |                           | ?    | ×     |
|---|-------------------|--------------|---------------|-------------|---------------------------|------|-------|
| s | ecurity Domain: S | StudioB      |               |             |                           |      |       |
|   | Security Domain   | Device Name  | IP Addr       | Device Type | Serial #                  |      |       |
|   |                   | Wall VIA16   | 10.30.132.120 | VIA16, eDIN | 1999992                   |      |       |
|   |                   |              |               |             |                           |      |       |
|   |                   |              |               |             |                           |      |       |
|   |                   |              |               |             |                           |      |       |
|   |                   |              |               | 🗸 Cr        | eate Device Restore Point | 8 Ca | incel |

Click the checkbox next to each device on which you'd like to create a restore point. To check all devices, click the topmost checkbox. Click **Create Device Restore Point** to confirm.

Note that if there are no connected devices that support this feature, this button will be greyed out.

## Tecall

Click this button to open the Recall Restore Point window.

|   | Recall Device Re | store Point |               |             |                            | ?     | ×    |
|---|------------------|-------------|---------------|-------------|----------------------------|-------|------|
| s | ecurity Domain:  | StudioB     |               |             |                            |       |      |
|   | Security Domain  | Device Name | IP Addr       | Device Type | Serial #                   |       |      |
|   |                  | Wall VIA16  | 10.30.132.120 | VIA16, eDIN | 1999992                    |       |      |
|   |                  |             |               |             |                            |       |      |
|   |                  |             |               |             |                            |       |      |
|   |                  |             |               |             |                            |       |      |
|   |                  |             |               | 🖌 R         | ecall Device Restore Point | 🚫 Can | icel |

Click the checkbox next to each device on which you'd like to recall its restore point. To check all devices, click the topmost checkbox. Click **Recall Device Restore Point** to confirm.

Note that if there are no connected devices that support this feature, this button will be greyed out.

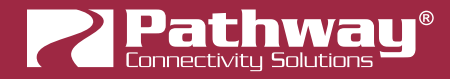

## **RECOVERING A DOMAIN**

If you lose the Administrator password (or it was maliciously changed without your consent), you can recover the domain, retaining its configuration and set new passwords.

- From the menu, choose **Security** > <sup>Co</sup> **Recover Domain**.
  - Security Network Device Logout New Domain... Recover Domain... Administration...
- The **Reset Device Security** window will open.

| Pathway Security Domain                                                                                                    |                                                                                    | ?         | ×  |
|----------------------------------------------------------------------------------------------------|------------------------------------------------------------------------------------|-----------|----|
|                                                                                                    | Reset Device Security                                                              |           |    |
| Path                                                                                                    | Enter the recovery key for the selected security domain.                           |           |    |
| Scape                                                                                                    | Security Domain: Studio8 (4) v                                                     |           |    |
| Device System<br>and System (States of<br>DEX/WE 10 WARD<br>Red V/WE WARD                                                                                                    | Recovery Key:                                                                      |           |    |
| Inch Survey Und Mill Colony Viet<br>Mill Mill Colony Viet<br>Mill Colony Viet<br>Mill Colony Viet<br>Colony Mill Colony Viet<br>Colony Mill Colony Viet<br>Colony Colony Distances Viet All<br>Colony Colony Distances Viet All<br>Colony Distances Viet All<br>Colony Distances Viet All<br>Colony Distances |                                                                                    |           |    |
| 1         Online         Bestively         Kart Holl           2         Online         Bestively         Red Holl           3         Online         Bestively         Red Holl           3         Online         Bestively         Red Holl           3         Online         Bestively         Red Holl                                                                                                    | Entering the Security Domain Recovery Key will allow you to reset the Admin passwo | ord for t | he |
| ) 18 Codes (2) performance<br>) 18 Codes (2) performance<br>) 18 Codes (2) performance<br>) 18 Codes (2) performance<br>) 18 Codes (2) performance                                                                                                    | selected domain.                                                                   |           |    |
| B Online Big Carliney     So Conline Big Carliney     So Conline Big Carliney     So Conline Big Carliney     So Conline Big Carliney                                                                                                    |                                                                                    |           |    |
| s Strandard Balance                                                                                                    |                                                                                    |           |    |
| Desinction                                                                                                    |                                                                                    |           |    |
|                                                                                                    |                                                                                    |           |    |
|                                                                                                    |                                                                                    |           |    |
|                                                                                                    |                                                                                    |           |    |
|                                                                                                    | Next > Cancel                                                                      | Help      |    |

• Type in the 25-digit **Recovery Key** and press **Next**.

| Security Domain: StudioB (4) V                                                                                                |
|----------------------------------------------------------------------------------------------------|
| Recovery Key:           2C4AY         -         Y3XGA         -         P2ZGX         -         9DCP7         -         79E73 |
| Entering the Security Domain Recovery Key will allow you to reset the Admin password for the selected domain.                 |

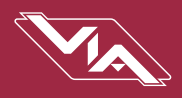

• Type in a new Administrator Password, and click Finish.

| Pathway Security Domain                                                                                                    |                          |                                      | ?    | × |
|----------------------------------------------------------------------------------------------------|--------------------------|--------------------------------------|------|---|
|                                                                                                    | Change Passwo            | rds                                  |      |   |
| Path                                                                                                    | Enter a new Admin passwo | ord for the current security domain. |      |   |
| େବଳାବ                                                                                                    | Domain Name:             | StudioB (4)                          |      |   |
| spalle                                                                                                    | Admin Password:          | •••••                                |      |   |
| 2 Widd yn Flan, dy<br>93 Yw 10 Widd yn Flan, dy<br>fael Yw12 Widd                                                                                                    | Retype Admin Password:   | ••••                                 |      |   |
| Image: Section of the section of the sectio | Show Text                |                                      |      |   |
|                                                                                                    |                          | < Back Finish Cancel                 | Help | , |

• Now you can log into the **Domain Administration Utilities** Panel using the new Admin password you just specified. At this point you can set a new user password as well, using the **Domain Change Passwords** button, as explained above.

| Thange Security Domain Passwords ? X                                                                                                    |                                                         |              |           |       |  |  |  |  |
|----------------------------------------------------------------------------------------------------|---------------------------------------------------------|--------------|-----------|-------|--|--|--|--|
| Change Passwords                                                                                                    |                                                         |              |           |       |  |  |  |  |
| Path                                                                                                    | Enter new <i>Admin</i> and <i>User</i> security domain. | passwords fo | or the cu | rrent |  |  |  |  |
| Scane -                                                                                                    | Domain Name:                                            | StudioB      |           |       |  |  |  |  |
| Point lyre<br>Wolden Read                                                                                                    | Admin Password:                                         | •••••        |           |       |  |  |  |  |
| Red VIR 10 VIA10<br>Red VIR 2 VIA2<br>Each Raws slink<br>States VIA 100 Category 10                                                                                                    | Retype Admin Password:                                  | •••••        |           |       |  |  |  |  |
| Li patrony Mill Gatewicy Hidar.<br>Golae in patrony Dataset Will G22<br>Golae in gatewicy Girls G2<br>Golae in gatewicy Girls G2                                                                                                    | User Password:                                          | ••••         |           |       |  |  |  |  |
| > 16 Graine pi petroay toot<br>> 16 Graine pi petroay toot<br>> 16 Graine pi petroay to<br>> 16 Graine pi petroay                                                                                                    | Retype User Password:                                   | ••••         |           |       |  |  |  |  |
| Constant in the second second se | 🗌 💸 Show Text                                           |              |           |       |  |  |  |  |
| Desination                                                                                                    |                                                         |              |           |       |  |  |  |  |
|                                                                                                    |                                                         |              |           |       |  |  |  |  |
| ✓ Change Passwords                                                                                                    |                                                         |              |           |       |  |  |  |  |

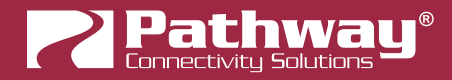

## **RETAINING DEVICE SETTINGS FROM UNKNOWN DOMAINS**

There are times when you don't know the password of a Security Domain, but you'd like to retain all its configuration. Without logging in to a Domain, all devices that appear with amber padlocks are read-only. If you save a show file, the configuration of all devices is saved. You can then factory default the devices using the prescribed method.

See the Pathway website, under **Support > Reference Articles > Factory Defaulting Ethernet Devices** for detailed instructions.

Once they reappear in Pathscape as **D Unsecured**, add them to a Security Domain, then open the show file and **Send All Transactions** to restore the network configuration and patch.

## **USING OLDER VERSIONS OF PATHSCAPE WITH NEW DEVICES**

If you use Pathscape 1 or Pathscape 2 with devices shipped after **January 1, 2020 (Version 5 firmware or later)**, you will not be able to configure them. **You must use Pathscape 4 or later**. As a reminder, the device label will appear in the earlier versions of Pathscape as "**Use latest Pathscape PC software to secure**". Other properties will be shown and are correct, but any attempts to change them will fail.

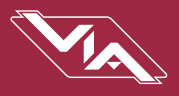

## INTRODUCING PATHWAY ssACN (Secure sACN)

**Pathway ssACN** (Secure streaming ACN) is a new protocol developed by Pathway using much of ANSI E1.31, but adds a layer of authentication. This feature requires **device firmware version 6.0 or later**.

Receiving devices, like Pathport DMX/RDM gateways, share a **secret password** with known controllers in the venue, to verify the data source before driving the lighting rig. A cryptographic hash message is added to each E1.31 packet, verifying the authenticity of the source and the sequence of the data. Any invalid packets are ignored; only the correct lighting data is used during your performances.

"Bad actors" cannot spoof a DMX source and send denial-of-service or ransomware attacks as the packets on their unsecured, un-authenticated protocols will be completely ignored by the lighting rig.

## DOMAIN AUTO ssACN PASSWORD

When devices are added to a Security Domain, Pathscape generates a secret **Domain Auto ssACN password**, and creates transactions to send this data to each device in the domain. Each Security Domain will have a unique secret Domain Auto password created for it.

| Transaction Editor                                      |                      |       |               | <i>a</i> >                       |  |  |  |  |
|---------------------------------------------------------|----------------------|-------|---------------|----------------------------------|--|--|--|--|
| Destination Property Current Setting New Setting Status |                      |       |               |                                  |  |  |  |  |
| Server Room VIA16                                       | Domain Auto Password | ••••• | ······        | Ready to send.                   |  |  |  |  |
| Wall Vignette Gateway                                   | Domain Auto Password |       | ······        | Ready to send.                   |  |  |  |  |
| Rack Vignette Clock                                     | Domain Auto Password |       | ······        | Ready to send. 🛛 🔓               |  |  |  |  |
| Desk eLink                                              | Domain Auto Password |       | ······        | Ready to send. 🗸                 |  |  |  |  |
|                                                         |                      |       | Remove Remove | e All 💮 Send Selected 🔜 Send All |  |  |  |  |

**NOTE**: these transactions will also appear for devices **already** part of a domain, after upgrading those devices to firmware version 6.0 or later.

**NOTE** that the **Domain Auto** password is **NOT** the same as the **Domain** password. Recall that the Domain password is the the password **you chose** when creating the domain, used for logging in. Pathscape generates the Domain Auto password based on an algorithm. It is **NOT** possible to uncover the "•••••••" and see the value of the password, however all devices on the domain know what it is. This is how the authentication is possible.

## CUSTOM ssACN PASSWORD

While in most scenarios the Domain Auto ssACN password will be all that is required, it is possible to specify your own custom ssACN password. See below for details on how to set custom TX (Transmit) and RX (receive) passwords.

This is useful in a few situations:

- If you need to send DMX data across different Security Domains: specify a custom ssACN TX password, and enter the same password on the receiving devices under ssACN RX passwords. The receiving devices will then be able to authenticate that data. Domain Auto passwords, as noted above, are unique per Domain, and will work only with devices on the same domain.
- If you have a network with multiple consoles: specify a different TX password for each console, and set the appropriate receiving devices to receive only one password or the other, effectively having them "listen" to traffic from the desired console only.

There may be other situations where a custom ssACN password is useful, but we recommend using the Domain Auto password for most systems unless you have unique requirements like the above.

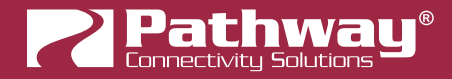

## **USING PATHWAY ssACN WITH VIA**

In general, VIA switches do not perform any protocol conversion on data traffic, except with the feature **Art-Net Trap and Convert.** 

When **Art-Net Trap and Convert** is enabled on a Port, Art-Net data packets with broadcast address destinations are trapped and converted to E1.31 sACN or Pathway ssACN multicast packets, as the packets enter the Port of the switch.

Because VIA switches can now trap Art-Net and Convert it to Pathway ssACN, there are new properties to configure for this functionality.

In the VIA base device properties, there is the Art-Net Trap and Convert section.

In the **ssACN Password** drop-down menu, specify whether the switch should use the generated **Domain Auto** password (default) or a **Custom ssACN Password**.

| Art-Net Trap and Convert |             |   |  |  |  |  |  |
|--------------------------|-------------|---|--|--|--|--|--|
| ssACN Password           | Domain Auto |   |  |  |  |  |  |
|                          | Domain Auto |   |  |  |  |  |  |
|                          | Custom      | 6 |  |  |  |  |  |

**NOTE: This applies only if you choose to convert Art-Net to Pathway ssACN**. If you choose to convert Art-Net to standard E1.31 sACN, this setting does not apply.

If you select **Custom**, enter the Custom Pathway ssACN password in the **ssACN TX Password** field.

| Art-Net Trap and Convert |                |  |  |  |  |  |
|--------------------------|----------------|--|--|--|--|--|
| ssACN Password           | Custom 🗾       |  |  |  |  |  |
| ssACN TX Password        | custompassword |  |  |  |  |  |

On the relevant VIA switch Ports, under the **Art-Net Trap and Convert** section, select the **TX Protocol** to convert trapped Art-Net packets to for that Port. Options are standard **E1.31 sACN** or **Pathway ssACN**. You may also choose to **disable** the function.

| Art-Net Tr  | Art-Net Trap and Convert                                                                                                    |    |  |  |  |  |  |  |
|-------------|----------------------------------------------------------------------------------------------------|----|--|--|--|--|--|--|
| TX Protocol | Disabled                                                                                                    | ~  |  |  |  |  |  |  |
|             | Disabled<br>E1.31 sACN                                                                                                    |    |  |  |  |  |  |  |
| Pot Proper  | Pathway ssACN                                                                                                    |    |  |  |  |  |  |  |
| D-F         | manufacture and the second second sec | 51 |  |  |  |  |  |  |

When selecting Pathway ssACN as a TX Protocol, a warning message appears informing you of the risks associated with using an unsecured protocol (Art-Net). While Pathway ssACN itself is secure, the source Art-Net protocol is not. To continue, click the "Yes" button.

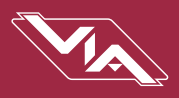

| 🛜 Sett | ing Unsecured Protocols X                                                                                                    |
|--------|----------------------------------------------------------------------------------------------------|
|        | You are enabling conversion from an open protocol that does not use encryption<br>or authentication to a secure protocol. The open protocol could be spoofed by<br>malicious parties. You are strongly encouraged to secure access to your network,<br>both physically and technologically. <b>To continue, you must acknowledge that</b><br><b>you have read this statement and that you accept these risks.</b><br><b>Do you wish to continue?</b> |
|        | Yes No                                                                                                    |

**NOTE** that the individual Port property determines what type of conversion is performed (None/Disabled, E1.31 sACN or Pathway ssACN), and the base device property determines the Pathway ssACN Password type. You may choose to convert to E1.31 sACN on some ports, Pathway ssACN on others, and disable the function on others, or any combination.

See later in this manual for more detail on Art-Net Trap & Convert.

### NOTES ABOUT PATHWAY ssACN

A device can only have one TX password at a time. You cannot transmit with multiple TX passwords.

However, receive devices can accept any number of different custom passwords.

See the **Pathscape manual** section on **Pathway ssACN** for more detail about setting and managing Pathway ssACN passwords across your network.

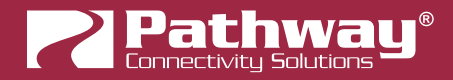

## SOFTWARE (PATHSCAPE) CONFIGURATION

Configuration must be done using **Pathscape**. For in-depth information on using Pathscape, see the Pathscape manual. Pathscape is available for macOS and Windows from the Software section of our website: <u>https://www.pathwayconnect.com</u>.

## **NETWORK SETUP**

PLEASE NOTE: Before any configuration and network setup can be done, including setting the IP, the VIA switch(es) must be added to a Security Domain. If the device is not added to a Security domain, it will not be possible to configure any properties.

From the factory, the switch IP address is static, and set to **10.X.X.X** (where X is between 0 and 254), with a subnet mask of **255.0.0.0** and a default gateway of **10.0.0.1**. Before any additional configuration, set the devices' IP address to the same subnet and IP range as the computer and other devices on the lighting network.

Additionally, the VIA's name in the device list will be shown as its IP address. Give it a useful name before continuing.

| Status     | Security Domain                  | Device Name       | Device Type | IP Addr       |
|------------|----------------------------------|-------------------|-------------|---------------|
| > ৈ Online | 🔒 pathway                        | Server Room VIA16 | VIA16, eDIN | 10.30.132.120 |
|            | Basic Properties Identify Device | er Room VIA 16    |             |               |

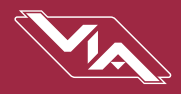

## **DEVICE PROPERTIES**

| Pathway Security Domain         | VLAN Properties                   |  |  |
|---------------------------------|-----------------------------------|--|--|
| Domain Name pathway             | Global VLAN Properties            |  |  |
| Basic Properties                | Art-Net Tran and Convert          |  |  |
| Identify Device                 |                                   |  |  |
| Device Name Server Room VIA16   | ssACN Password Custom V           |  |  |
| Device Notes                    | ssACN TX Password                 |  |  |
| Device Info                     | Remote Monitoring and Management  |  |  |
| Device Type VIA 16, eDIN        | SixEye Provision                  |  |  |
| Network Interface Ethernet 4    | SixEye Status Unprovisioned       |  |  |
| Firmware Version 5.1.2.beta3    |                                   |  |  |
| Serial Number PP 1999992        | Ring Protect Properties (EAPS)    |  |  |
| MAC Address 00:04:a1:1e:84:78   | Mode Disable 🗸                    |  |  |
| Device Time Settings NTP Server | PoE Properties                    |  |  |
| Network Properties              | PoE External Supply Detected true |  |  |
| IP Mode Static                  | PoE External Supply Power (W) 100 |  |  |
| IP Address 10.30.132.120        |                                   |  |  |
| Subnet Mask 255.0.0.0           | Advanced Properties               |  |  |
|                                 | Art-Net Alternate Mapping 🗹       |  |  |
| Gateway 10.0.0.1                | User ID 0                         |  |  |
| DNS Server 0.0.0.0              | Device Restore Point Valid, true  |  |  |

The following fields are shown in the Device Property Panel in Pathscape. Some are editable, while others are read-only.

NOTE: If all properties are read-only (greyed out and uneditable), make sure you are logged into the correct Security Domain.

## PATHWAY SECURITY DOMAIN

| Pathway Security Domain |  |  |
|-------------------------|--|--|
| Domain Name pathway     |  |  |
|                         |  |  |

#### DOMAIN NAME

The name of the Security Domain the device is currently assigned to.

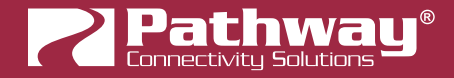

### **BASIC PROPERTIES**

| Basic Proper    | ties               |
|-----------------|--------------------|
| Identify Device |                    |
| Device Name     | Server Room VIA 16 |
| Device Notes    |                    |

#### **IDENTIFY DEVICE**

Checking this box causes device to commence identify behavior (flashing LCD backlight or Identify LED).

#### **DEVICE NAME**

A user-configured, soft label for the Gateway. If left blank (and by default) the device name displayed will be the device's IP Address. Shown in the Device window and on Gateway front display.

#### **DEVICE NOTES**

A user-configured text description field, shown in the Device view.

### **DEVICE INFO**

| Device Info       |                   |
|-------------------|-------------------|
| Device Type       | VIA16, eDIN       |
| Network Interface | Ethernet 4        |
| Firmware Version  | 5.1.2.beta3       |
| Serial Number     | PP 1999992        |
| MAC Address       | 00:04:a1:1e:84:78 |

#### **DEVICE TYPE**

The device type for the currently selected device.

#### **NETWORK INTERFACE**

Shows the name of the NIC (Network Interface Card) the device is communicating to the machine running Pathscape on.

#### FIRMWARE VERSION

Shows current operating firmware version. See the Firmware Update section on how to update the firmware. Read-only.

#### SERIAL NUMBER

Factory-set unique identifier. Read-only.

#### MAC ADDRESS

Factory-set hardware address. Read-only.

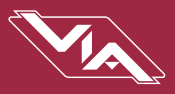

### **DEVICE TIME SETTINGS**

| Device Time Settings |              |  |
|----------------------|--------------|--|
| NTP Server           | pool.ntp.org |  |

#### **NTP SERVER**

Set the server for NTP (Network Time Protocol). This is to ensure that security certificates are valid, when connecting to SixEye RMM. We recommend using **pool.ntp.org, time.windows.com, time.apple.com** or other publicly available servers.

If using the NTP server, ensure that the DNS Server and IP Gateway are set so the device knows how to get to the Internet to find a time server.

#### NETWORK PROPERTIES

| Network Properties |              |  |
|--------------------|--------------|--|
| IP Mode            | Static ~     |  |
| IP Address         | 10.30.146.58 |  |
| Subnet Mask        | 255.0.0.0    |  |
| Gateway            | 10.0.0.1     |  |
| DNS Server         | 0.0.0.0      |  |

#### **IP ADDRESS**

Internet Protocol address (IPv4) of the Gateway.

#### SUBNET MASK

User-configured subnet mask. Typically, 255.255.255.0 but must be set according to general networking rules.

#### GATEWAY

Specify network gateway address if using NTP server and/or SixEye RMM.

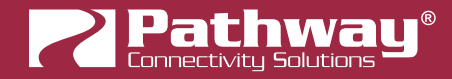

#### **DNS Server**

Set Domain Name Server for the device here. The DNS should be specified if using and NTP server and/or SixEye RMM.

### ADVANCED FEATURES

| Advanced Features          |              |   |
|----------------------------|--------------|---|
| Quality of Service (QoS)   | Disabled     | ~ |
| Rapid Spanning Tree (RSTP) | $\checkmark$ |   |

#### QUALITY OF SERVICE (QoS)

| Quality of Service (QoS)   | Disabled V               |
|----------------------------|--------------------------|
| Rapid Spanning Tree (RSTP) | Disabled<br>QoS Standard |
|                            | Dante Strict             |

Quality of Service determines the relative priority of different data packets, which in turn determines which packets should receive preferential routing from a VIA switch. QoS is often used for the distribution of video and audio signals, including the Dante® audio standard, to meet the signal's required timing constraints.

Disabled (default): Disables QoS-based routing. All traffic is treated equally.

**Standard**: Traffic priority is observed using a weighted algorithm to ensure timely delivery of high priority traffic and eventual delivery of lower priority packets.

**Dante Strict**: Traffic priority is strictly observed, using Dante-specified weighting. Lower priority traffic may be dropped or ignored to ensure delivery of Dante's high priority packets.

**NOTE**: remember that giving all data high priority is the same as treating all traffic equally.

For more information, please refer to **Appendix 5: Quality of Service (QoS)**.

#### **RAPID SPANNING TREE (RSTP)**

Click the checkbox to Enable / Disable (default) Rapid Spaning Tree Protocol (RSTP)

Rapid Spanning Tree Protocol automatically detects Ethernet loops (two Cat5 cables between the same two switches where the ports are on the same VLAN). Without RSTP on, networks with loops will have very poor performance.

RSTP should be enabled on all switches on the network and not be used in conjunction with EAPS Ring Protection.

The interaction between RSTP and the Ring Protect system may cause long network re-configuration times when the ring topology is changed. For this reason, it is recommended that RSTP be used during setup and then disabled after verifying there are no loops present.

Warning: Rapid Spanning Tree must be enabled on all switches to detect loops correctly. Network loops created through un-managed switches may not be detected correctly. Pathway's implementation of Rapid Spanning Tree Protocol should be inter-operable with other switch manufacturer's implementations.

For more information, please refer to **Appendix 4: EAPS & RSTP - Ring Protection**.

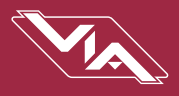

### **VLAN PROPERTIES**

| VLAN Properties |                          |  |
|-----------------|--------------------------|--|
|                 | 💂 Global VLAN Properties |  |
|                 |                          |  |

To enable/disable VLANs, click the 🚾 Global VLAN Properties Button.

For more information on setting VLAN Properties, see the VLAN Configuration section later in this manual.

### Art-Net TRAP AND CONVERT

| Art-Net Trap and Convert |        |   |
|--------------------------|--------|---|
| ssACN Password           | Custom | ~ |
| ssACN TX Password        | •••••  |   |

When enabled, Art-Net data packets with broadcast address destinations are trapped and converted to E1.31 sACN or Pathway ssACN multicast packets, as the packets enter the port of the switch.

#### ssACN PASSWORD.

Specifies whether to use the **Domain Auto** or a **Custom** ssACN Transmit password.

If **Custom** is selected, the ssACN TX Password field will appear, as shown. Enter a custom TX password here.

See the Introducing Pathway ssACN section earlier in this manual for more details.

#### REMOTE MONITORING AND MANAGEMENT

| Remote Monitoring and Management |                  |  |
|----------------------------------|------------------|--|
| [                                | SixEye Provision |  |
| SixEye Status U                  | Inprovisioned    |  |

For details on how to connect Pathway devices to a SixEye portal, see the **SixEye PROPERTIES** section in the **Pathscape manual**.

#### SixEye PROVISION

This button will open the SixEye Provision window. In this field, paste the SixEye Device Key and click **Provision**.

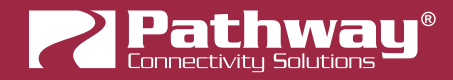

#### SixEye STATUS

This shows the status of the SixEye connection.

Unprovisioned (default).

**No Internet Connection**. There is a problem with the device finding an Internet connection. Check the device's IP Settings, specifically the Gateway.

**DNS Failure**. The device has found a connection, but there is a problem with resolving URLs. Check the device's DNS settings.

**Invalid System Time**. The device has connected to the Internet, but there is a problem with the System Time. Check the device's NTP server settings.

SixEye Init. The device is currently initializing a connection with SixEye.

SixEye Init Error. The device could not initiate a connection with SixEye.

Not Connected. The device is not currently connected to SixEye.

**Connected**. The device is connected to SixEye.

### **RING PROTECT PROPERTIES (EAPS)**

Allows VIA switches to be connected in a physical wiring ring using EAPS (Ethernet Automatic Protection Switching. See **Appendix 4: EAPS & RSTP - Ring Protection** for details).

| Ring Protect Properties (EAPS) |           |        |
|--------------------------------|-----------|--------|
| Mode                           | Master    | $\sim$ |
| Ring State                     | Ring idle |        |
| Primary Port                   | Port 13   | $\sim$ |
| Secondary Port                 | Port 14   | $\sim$ |
| Control VLAN                   | 4094      | -      |

#### MODE

Set the function for Ring Protect Mode.

Disable (default): Ring Protect is disabled. When set to Disabled, the remaining Properties below are hidden.

Transit: Sets the selected switch to act as a Transit switch.

Master: Sets the selected switch to act as the Master switch.

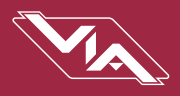

#### **RING STATE**

Shows the current state of the Ring. Values are:

**Ring Idle**. The ring is not currently doing anything; seen after enabling Ring Protect but before any attempt to initialize the ring has happened.

Ring Complete. The ring is initialized and working. The Master switch is monitoring the health of the ring.

**Ring Failed**. The ring integrity is broken.

**Ring Initializing**. The ring is currently initializing.

#### PRIMARY PORT

Select the port to be used as the Ring Primary Port. The Ring Primary Port must be one of the **last 4 ports** on the switch and must be different from the Secondary Port.

#### SECONDARY PORT

Select the port to be used as the Ring Secondary Port. The Ring Secondary Port must be one of the **last 4 ports** on the switch and must be different from the Primary Port.

#### CONTROL VLAN

Specifies dedicated Ring Protect VLAN. Valid range is 1 – 4095. Use of the default (4094) is strongly recommended. The Ring Protect VLAN **must to be outside of defined VLAN range**.

#### NOTES ON VLAN SETUP

During the set up and configuration of the Ring Protection feature, communication between devices may be erratic or broken. We strongly recommend that all switches be configured with the appropriate Ring Protection settings PRIOR to be connected together. We also strongly recommend that all switches be disconnected from one another PRIOR to disabling the ring feature.

Prior to set up, determine which switch will be the master. Generally, the least busy switch with the most stable power source is the best choice. All other switches must be configured as transit switches.

All switches must have both a primary and a secondary ring port set. These ports will be automatically configured as Tagged (uplink) ports, meaning all traffic on all VLANs will be passed through the ports.

If changes are made to the ring configuration while the ring is active, it may be necessary to reboot all switches for the changes to take effect.

For additional details, see Appendix 4: EAPS & RSTP - Ring Protection.

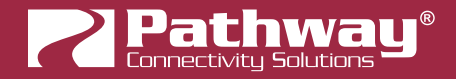

## **PoE PROPERTIES**

| PoE Properties                |       |
|-------------------------------|-------|
| PoE External Supply Detected  | true  |
| PoE External Supply Power (W) | 100   |
| PoE Total Draw (W)            | 10.86 |

#### PoE EXTERNAL SUPPLY DETECTED

Will show true if the VIA Switch detects an external PoE supply, false if it does not (if applicable). Read-only.

#### PoE EXTERNAL SUPPLY POWER (W)

When attaching an external PoE supply, the power rating in Watts **must be entered here** for the Switches' PoE to function properly.

#### PoE TOTAL DRAW (W)

Will display the total cumulative PoE power draw across all PoE-enabled ports, in Watts. Read-only.

#### ADVANCED PROPERTIES

| Advanced Properties         |      |  |  |  |  |
|-----------------------------|------|--|--|--|--|
| Art-Net Alternate Mapping 🗹 |      |  |  |  |  |
| User ID                     | 0    |  |  |  |  |
| Device Restore Point Valid  | true |  |  |  |  |

#### ART-NET ALTERNATE MAPPING

**Enabled** (by default). When enabled, Art-Net Universe 0:0 is treated as Universe 1. When disabled, Art-Net universe 0:0 is ignored.

This feature is used in conjunction with the "**Art-Net Trap and Convert**" feature. **It is a device parent-level property;** it is enabled across the entire device. The Art-Net Trap and Convert property can be enabled on a port-by-port basis.

The Art-Net protocol uses two hexadecimal numbers, a 'subnet' and a 'universe', to define its DMX universe numbering. Numbering is usually shown as # - # and the valid range is from 0 - 0 (zero-zero) to F- F.

However, most other common protocols, including sACN, do not have a universe 'zero'. The issue is compounded because some early Art-Net implementations are shown in a straight decimal representation (1, 2, 3, 4...) without any indication if "1" corresponds to Art-Net universe 0-0 or to 0-1. **Art-Net controllers are strongly urged not to transmit on 0-0**.

By default, Art-Net Universe 0-0 is ignored by the VIA and the packets discarded. When Art-Net Alternate Mapping is enabled, VIA switches will map Art-Net Universe 0-0 to Pathscape Universe 1. When Alternate Art-Net Mapping is disabled, Art-Net Universe 0-0 will be ignored by the VIA and Art-Net Universe 0-1 will be routed as Pathscape Universe 1.

#### USER ID

Custom numeric identification for external databases.

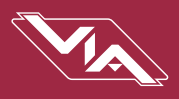

#### DEVICE RESTORE POINT VALID

Shows True of False depending on whether the current Device Restore Point is valid.

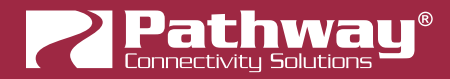

## **VLAN CONFIG**

Use the VLAN Config tab to configure network VLANs. A VLAN (Virtual Local Area Network) is a group of ports on the switch (or switches) that are configured to pass traffic to one another, but not to ports on any other VLAN. When VLANs are established, ports that connect switches to switches must be "tagged" to pass all VLAN traffic. See Appendix 3: VLANs for further details on how to use VLANs.

| Devi               | ces | DMX Pate | h VLAN Config Wall ! | Stations |  |  |      |          |          |        |  |  |
|--------------------|-----|----------|----------------------|----------|--|--|------|----------|----------|--------|--|--|
| VLAN Configuration |     |          |                      |          |  |  | 黒 VL | AN Globa | al Prope | erties |  |  |
| VLA                | N#  | VLAN ID  | Device               |          |  |  |      |          |          |        |  |  |
| >                  | 1   | Local    |                      |          |  |  |      |          |          |        |  |  |
| >                  | 2   | Office   |                      |          |  |  |      |          |          |        |  |  |
| >                  | 3   | Audio    |                      |          |  |  |      |          |          |        |  |  |
| >                  | 4   | Video    |                      |          |  |  |      |          |          |        |  |  |
| >                  | 5   | VLAN 5   |                      |          |  |  |      |          |          |        |  |  |
| >                  | 6   | VLAN 6   |                      |          |  |  |      |          |          |        |  |  |
| >                  | 7   | VLAN 7   |                      |          |  |  |      |          |          |        |  |  |
| >                  | 8   | VLAN 8   |                      |          |  |  |      |          |          |        |  |  |
| >                  | 9   | VLAN 9   |                      |          |  |  |      |          |          |        |  |  |
| >                  | 10  | VLAN 10  |                      |          |  |  |      |          |          |        |  |  |
|                    |     |          |                      |          |  |  |      |          |          |        |  |  |

In the VLAN Configuration window, there are three columns: VLAN #, VLAN ID, and Device. By default, the VLAN ID will likely not have unique names as seen in the example above, but simply labeled "VLAN 1", "VLAN 2", etc.

Click on the arrow next to each VLAN to see the Devices (PWVIA Switches) available for configuration.

| <b>∨</b> 3 | Audio    |             |
|------------|----------|-------------|
|            |          | Rack VIA5   |
|            |          | Wall VIA16  |
|            |          | Desk VIA 12 |
|            |          | Rack VIA 10 |
|            |          | Rack VIA12  |
| > 4        | Video    |             |
| <b>∨</b> 5 | Lighting |             |
|            |          | Rack VIA5   |
|            |          | Wall VIA16  |
|            |          | Desk VIA 12 |
|            |          | Rack VIA 10 |
|            |          | Rack VIA12  |

Note that every VIA Switch on the network will show up under every listed VLAN. VLAN ranges are configured Globally; it is not possible to assign a Switch to only one VLAN in this window. At the Subdevice/Port level, VLANs may be assigned as needed.

VLAN Properties such as **IP Address**, **DHCP** and **IGMP** settings are configured per VLAN per Switch. For example, to configure **VLAN 3** (Audio VLAN) as illustrated above, expand **VLAN 3** and click on the Switch device, and edit its Properties in the Properties pane. To edit **VLAN 5** on the same switch, expand **VLAN 5** and click on the Switch to edit **VLAN 5** on that device.

VLAN Properties are described below.

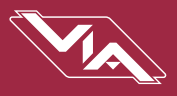

## VLAN GLOBAL PROPERTIES

In order to use VLANs, **VLAN Support** must be enabled in **VLAN Global Properties**, which is accessed by clicking the **VLAN Global Properties** button in the top-right corner of the window. You can also click this button in the **VLAN Properties** section of the base device properties.

|                               |                                                                                                    | 黒 Global VL/ | AN Properties                                                                                                    | ,                                                                         |
|-------------------------------|----------------------------------------------------------------------------------------------------|--------------|----------------------------------------------------------------------------------------------------|---------------------------------------------------------------------------|
| 🔁 VLAN Glob                   | oal Properties                                                                                          | ? ×          | 🔁 VLAN Global Properti                                                                                                    | es ? X                                                                    |
| <ul> <li>VLAN Name</li> </ul> | S                                                                                                    |              | VLAN Names                                                                                                    |                                                                           |
| VLAN 1 1 2 3 4 5 6 7 8 9 10   | NID VLAN Nam<br>Local<br>Office<br>Audio<br>Lighting<br>VLAN 6<br>VLAN 7<br>VLAN 8<br>VLAN 9<br>VLAN 10 | e            | VLAN Support:<br>VLAN Range Start:<br>VLAN Range End:<br>Management VLAN ID:<br>WARNING: Changing a<br>properties may cause<br>lose connectivity to si<br>devices. You may no<br>properties on those d<br>Make sure that these<br>before committing. | Enabled<br>1<br>1<br>10<br>1<br>1<br>1<br>1<br>1<br>1<br>1<br>1<br>1<br>1 |
| Advanced Pr                   | roperties                                                                                               | Canal        |                                                                                                    |                                                                           |

There are two sections to the VLAN Global Properties window, the VLAN Names panel, and the Advanced Properties panel.

In the **VLAN Names** panel you may edit the names of any of the available VLANs by double-clicking on the VLAN Name, editing it and then clicking the **vert** button.

| VLAN Name |
|-----------|
| Local     |
| Office    |
| Audio     |
| Video     |
| Lighting] |
| VLAN 6    |
|           |

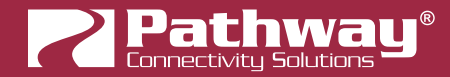

You will then see several transactions populate in the transaction editor, which will be automatically sent. To discard changes, click the several button.

The **Advanced Properties** panel will allow for global configuration of VLAN Ranges, Management VLAN, and VLAN Support on and off.

## 🔺 WARNING 🔺

Changing any of these global VLAN properties may cause you to immediately lose connectivity to same or all of your devices. You may no longer be able to set properties on those devices using Pathscape. Make sure that these changes are correct before committing.

See Appendix 3: VLANs for futher details on how to use VLANs.

| <ul> <li>Advanced Properties</li> </ul> |           |
|-----------------------------------------|-----------|
| VLAN Suport:                            | Enabled 🔻 |
| VLAN Range Start:                       | 1         |
| VLAN Range End:                         | 10        |
| Management VLAN ID:                     | 1         |

The VLAN Support drop-down allows for enabling or disabling of VLANs.

**VLAN Range Start** and **VLAN Range End** will determine the range of VLAN IDs available to use. Default is 1 and 10, respectively. To edit the start and end ID values, either type into the text fields or click on the up and down arrows to modify the value. To make the desired changes, click the **value** button. You will then see several transactions populate in the transaction editor, which will be automatically sent. To discard changes, click the **value** button.

Management VLAN ID sets which VLAN is used by the switch management processor(s). Default is 1. It is strongly recommended that the Management VLAN ID be set to the same value as the VLAN Range Start value. Care must be taken that the Management VLAN is used by at least one Normal/Untagged port on the switch, or the ability to configure the switch may be lost.

See Appendix 3: VLANs for futher details on how to use VLANs.

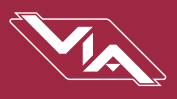

## VLAN PROPERTIES/SERVICES

VLANs must be enabled prior to configuring these services. You will find the VLAN Enable/Disable Property in the VLAN Global Properties Window in the VLAN Config window or under the Settings Menu.

| Network Properties                   |             |               |  |  |  |  |  |  |
|--------------------------------------|-------------|---------------|--|--|--|--|--|--|
| IP Mode                              | Static      | Static 🗸      |  |  |  |  |  |  |
| IP Address                           | 10.30.132.1 | 10.30.132.120 |  |  |  |  |  |  |
| Subnet Mask                          | 255.0.0.0   | 255.0.0.0     |  |  |  |  |  |  |
| Gateway                              | 10.0.0.1    |               |  |  |  |  |  |  |
| DHCP Serve                           | r           |               |  |  |  |  |  |  |
| DHCP Server                          |             | Enabled 🗾     |  |  |  |  |  |  |
| DHCP Server Range Start              |             | 0.0.0.0       |  |  |  |  |  |  |
| DHCP Server Range End                |             | 0.0.0.0       |  |  |  |  |  |  |
| IGMP<br>IGMP Querier<br>IGMP Snoopin | <br>9       |               |  |  |  |  |  |  |

#### **NETWORK PROPERTIES**

| Network Properties |               |  |  |  |  |
|--------------------|---------------|--|--|--|--|
| IP Mode            | Static ~      |  |  |  |  |
| IP Address         | 10.30.132.120 |  |  |  |  |
| Subnet Mask        | 255.0.0.0     |  |  |  |  |
| Gateway            | 10.0.0.1      |  |  |  |  |

#### **IP MODE**

Disabled: No IP assigned to this VLAN by this VIA

**Static**: IP settings manually set by user (default for VLAN ID#1 / management VLAN). You must set a Static IP address if you want to enable DHCP and/or IGMP on this VLAN.

**Dynamic**: IP settings obtained from DHCP server.

#### **IP ADDRESS**

User-configured Internet Protocol address (IPv4) for this switch on the selected VLAN.

#### SUBNET MASK

User-configured subnet mask applied to VLAN.

#### GATEWAY

Network traffic on this VLAN requesting addresses outside of the assigned subnet will be routed through this IP address.

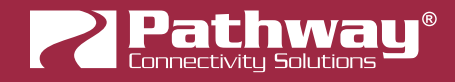

#### DHCP PROPERTIES

#### DHCP SERVER

| DHCP Server             |           |
|-------------------------|-----------|
| DHCP Server             | Enabled 🗾 |
| DHCP Server Range Start | 0.0.0.0   |
| DHCP Server Range End   | 0.0.0     |

Dynamic Host Configuration Protocol (DHCP).

#### Disabled (default).

**Enabled**: Only one switch on a given VLAN may have an active DHCP service, and that VLAN must have a static IP itself. One switch with multiple VLANs may have multiple DHCP servers.

#### DHCP SERVER RANGE START

Sets start IP address in the DHCP pool. Pool must begin at an address higher than the IP address of the server.

#### DHCP SERVER RANGE END

Sets last available IP address in the DHCP pool. Cannot exceed the last valid IP value in the IP/Subnet Mask range.

#### IGMP

| IGMP          |
|---------------|
| IGMP Querier  |
| IGMP Snooping |

Intergroup Management Protocol (**IGMP**) allows for packet filtering and forwarding by the switch based on multicast groups. Networks using sACN can take full advantage of IGMP by reducing the traffic on the link to the gateway to just the xDMX Universes the gateway is configured to listen to.

#### **IGMP QUERIER**

Disabled (default).

**Enabled**: Allows switch to query and construct a forwarding-table based on end device subscriptions to multicast group addresses. (i.e., the Querier can tell that a 2-port DMX512 gateway is interested in Univ 8 and Univ 37, if so patched, and will route those sACN Universes, and only those, on the link on which the gateway is connected.) One querier is required be active on a given VLAN using IGMP routing. However, for reliability reasons, it is highly recommended to have two or more.

#### **IGMP SNOOPING**

#### **Disabled** (default)

**Enabled**: Allows the switch to forward multicast data packets according to IGMP forwarding-tables build by the Querier. All switches on a VLAN using IGMP should have snooping enabled, including the switches acting as an IGMP Querier.

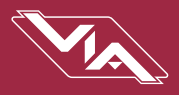

#### NOTES ON IGMP

The IGMP Querier establishes a table of active multicast groups by querying connected devices about which multicast groups each device wishes to join. For example, a gateway will request the multicast groups associated with the sACN universes that the gateway is patched to.

Each switch operating an IGMP Querier on a VLAN must have valid IP settings on that VLAN. The IP settings may be static or dynamically established using the DHCP.

**IMPORTANT:** Two IGMP queriers should be active on each VLAN using multicast filtering. If no querier is active, the groupings table will fail after approximately five minutes and filtering will only work erratically or will fail altogether. IGMP should not be enabled on more than four VLANs per switch.

The IGMP Snooper allows the switch to more efficiently route multicast traffic by applying the multicast groupings as a filter. Multicast traffic is only directed to only those ports, i.e. end devices, that have requested to receive that traffic.

Watch the following video on Pathway's YouTube channel for a detailed explanation of IGMP Snooping:

https://www.youtube.com/watch?v=0MVE22JClt4

And the following video for a real-world example.

https://www.youtube.com/watch?v=CdXI\_Q7KZC0

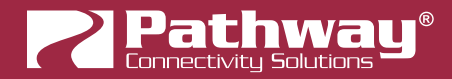

## **RESOLVING VLAN CONFLICTS**

If you have set up your VLANs as described above, and you later add another VIA switch to your network that has different VLAN settings, you will likely see the following message in red at the bottom of the Pathscape window:

WARNING There are conflicting global VLAN property settings. Open the 'Network > VLAN Global Properties' menu item dialog to resolve the conflicts.

Go to the VLAN Config tab and you will see something like this:

| VLAN Configuration |    |                      |        |  |  |  |
|--------------------|----|----------------------|--------|--|--|--|
| VLAN #             |    | VLAN ID              | Device |  |  |  |
| >                  | 1  | <varies>(2)</varies> |        |  |  |  |
| >                  | 2  | <varies>(2)</varies> |        |  |  |  |
| >                  | 3  | <varies>(2)</varies> |        |  |  |  |
| >                  | 4  | <varies>(2)</varies> |        |  |  |  |
| >                  | 5  | <varies>(2)</varies> |        |  |  |  |
| >                  | 6  | <varies>(2)</varies> |        |  |  |  |
| >                  | 7  | <varies>(2)</varies> |        |  |  |  |
| >                  | 8  | VLAN 8               |        |  |  |  |
| >                  | 9  | VLAN 9               |        |  |  |  |
| >                  | 10 | VLAN 10              |        |  |  |  |
|                    |    |                      |        |  |  |  |

Because the VLAN properties are stored on each physical VIA switch, when a new switch comes online with different property values, Pathscape doesn't know which one(s) to use. For each VLAN ID that has multiple values associated with it, Pathscape will instead list the ID as "**Varies** (X)" with X being the number of different values found across all switches.

As described above, Pathscape requires VLAN settings to be Global across the entire network, so only one set of VLAN properties (including ID, VLAN Enable/Disable, VLAN Range, and Management VLAN) may be used.

You will have to resolve the conflicts before you can continue. Click the **Resolve VLAN** button, and the **Resolve VLAN Property Conflicts** window will open.

| Resolve VLAN Property Conflicts ? X |                      |  |  |  |  |
|-------------------------------------|----------------------|--|--|--|--|
| VLAÑ ID                             | VLAN Name            |  |  |  |  |
| 1                                   | <varies>(2)</varies> |  |  |  |  |
| 2                                   | <varies>(2)</varies> |  |  |  |  |
| 3                                   | <varies>(2)</varies> |  |  |  |  |
| 4                                   | <varies>(2)</varies> |  |  |  |  |
| 5                                   | <varies>(2)</varies> |  |  |  |  |
| 6                                   | <varies>(2)</varies> |  |  |  |  |
| 7                                   | <varies>(2)</varies> |  |  |  |  |
| 8                                   | VLAN 8               |  |  |  |  |
| 9                                   | VLAN 9               |  |  |  |  |
| 10                                  | VLAN 10              |  |  |  |  |
|                                     |                      |  |  |  |  |
|                                     |                      |  |  |  |  |

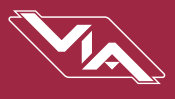

For each VLAN ID with conflicting properties, you will need to double-click on each instance of "**<Varies> (X)**" and then pick the correct VLAN ID from the drop-down menu.

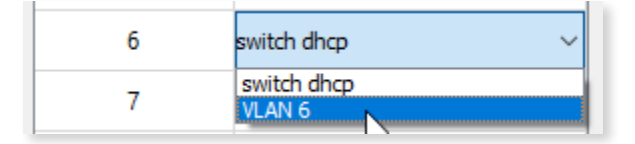

Pathscape will then use the settings associated with those VLAN IDs chosen to clear the found conflicts

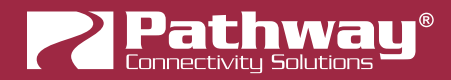

## PORT PROPERTIES AND CONFIGURATION

VIA Switch subdevices are Ethernet Ports, either copper RJ45 Ports 🐨 or SFP/fiber ports 🖤. The color of the Port icon reflects its Link Status and Speed.

| Icon           | Status                                                 |  |
|----------------|--------------------------------------------------------|--|
| Grey RJ45 🕎    | Copper RJ4: Link Down (no downstream device connected) |  |
| Blue RJ45 🕎    | Copper RJ45: 1 Gigabit (PWVIA DIN P8 Only)             |  |
| Green RJ45 🕎   | Copper RJ45: 100 Megabit, full or half duplex          |  |
| Orange RJ45 🕎  | Copper RJ45: 10 Megabit full or half duplex            |  |
| Grey Fiber 🖤   | SFP/Fiber: Link Down (no downstream device connected)  |  |
| Blue Fiber     | SFP/Fiber: 1Gigabit                                    |  |
| Purple Fiber 🖤 | SFP/Fiber: 10Gigabit (PWVIA DIN P8 Only)               |  |

Not all properties are supported by all VIA models. Only the properties supported by the selected switch's port will be shown in the Properties Pane.

| Basic Properties                       |                                   | VLAN Proper    | rties                |
|----------------------------------------|-----------------------------------|----------------|----------------------|
| Subdevice Name                         | ort 1                             | VLAN Tagged    | Untagged V           |
| Subdevice Notes                        |                                   | VLAN           | Local (1) V          |
| Link Details                           |                                   | Art-Net Traj   | p and Convert        |
| Forwarding State<br>Bandwidth Percenta | Forwarding all traffic<br>ge 0    | TX Protocol    | Disabled ~           |
| Link Mode                              | Auto Negotiate                    | ✓ PoE Propert  | ties                 |
| Link Status                            | Link Up 100Mbit Full Duplex       | PoE            | Enabled $\checkmark$ |
| Last Link Change                       | 1 days 3:40:02                    | PoE Status     | Class 2 (7 W)        |
| PortType                               | Fast Ethernet Capable Copper RJ45 | PoE Active Dra | aw (W) 1.52          |
| Network Partner                        | (LLDP)                            | PoE Power Alle | ocation (W) 7        |
| Partner Name Vigne                     | ette 4B3S3S                       | PoE Max Alloc  | ation 15.4W V        |
| Partner Port eth0                      |                                   |                | PoE Power Cyde       |

Port status and properties may be reviewed by expanding the device in the device tree, and clicking on the subdevice/port. The properties for that port will then be shown in the Properties Panel.

The following fields are shown in the subdevice/port properties panel. Some are editable, while others are read-only.

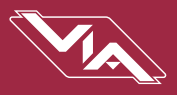

### **BASIC PROPERTIES**

| Basic Properties |        |  |  |
|------------------|--------|--|--|
| Subdevice Name   | Port 1 |  |  |
| Subdevice Notes  |        |  |  |

#### SUBDEVICE NAME

A user-configured, soft label for the subdevice/Port. Shown in the Device view and on the front panel display of the Switch (if equipped).

#### SUBDEVICE NOTES

A user-configured text description field, shown in the Device window.

#### LINK DETAILS

| Link Details         |                                   |        |
|----------------------|-----------------------------------|--------|
| Forwarding State     | Forwarding all traffic            |        |
| Bandwidth Percentage | e 0                               |        |
| Link Mode            | Auto Negotiate                    | $\sim$ |
| Link Status          | Link Up 100Mbit Full Duplex       |        |
| Last Link Change     | 1 days 3:45:09                    |        |
| Port Type            | Fast Ethernet Capable Copper RJ45 |        |

#### FORWARDING STATE

Status of RSTP and EAPS. Read-only.

Forwarding all Traffic: Normal state.

**Blocked by RSTP**: Loop detected and port blocked to stop feedback.

Blocked by EAPS: Ring using primary port.

#### BANDWIDTH PERCENTAGE

Reports a number between 0 and 100 based on Link Mode showing the amount of traffic going through the port. Readings are updated every few seconds. Read-only.

#### LINK MODE

Configures the Link Mode for the specified port.

Disable: Effectively turns port off.

Auto Negotiate (default): Link speed set by negotiation between switch and end device.

10Mbit Half Duplex

10Mbit Full Duplex

100Mbit Half Duplex

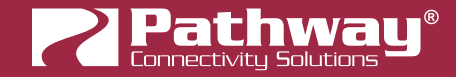

#### **100Mbit Full Duplex**

1Gbit Full Duplex (1Gbit Copper Ports Only - PWVIA DIN P8, SFP Ports - PWVIA DIN P16, SFP+ Ports - PWVIA DIN P8)

10Gbit Full Duplex (SFP+ Ports Only - PWVIA DIN P8)

#### LINK STATUS

Reports current link status and speed. Read Only.

#### LAST LINK CHANGE

Displays the time elapsed since the last change in the Port Link Status. Shown as **X Days, HH:MM:SS** (Hours:Minutes:Seconds). Useful for diagnostic or troubleshooting purposes to determine if a Port has gone down unexpectedly, for example.

#### SFP MODULE TYPE

Reports the detected type of SFP (Small Form-factor Pluggable) fiber optics transceiver. Read Only. Applicable to Ports 17 and 18 on **PWVIA DIN P16 only**.

#### SFP+ MODULE TYPE

Reports the detected type of SFP+ (enhanced Small Form-factor Pluggable) fiber optics transceiver. Read Only. Applicable to Ports 9 and 10 on **PWVIA DIN P8 only**.

#### PORT TYPE

Reports Port Type. Read-only.

**Gigabit Capable Fiber** 

10 Gigabit Capable Fiber (PWVIA DIN P8 Only)

Gigabit Capable Copper RJ45 (PWVIA DIN P8 Only)

Fast Ethernet Capable Copper RJ45

#### **NETWORK PARTNER (LLDP)**

#### PARTNER NAME

If the connected device supports Link Layer Discovery Protocol (LLDP), such as Vignette Wall statoin (PWWSI) devices, Pathport gateways (PWPP), and other VIA switches, the connected device's name will appear here. Read-only.

#### PARTNER PORT

If the connected device supports Link Layer Discovery Protocol (LLDP), this will show the Port Number on that device that this port is connected to.

If the connected device is not a switch and has only one port, this will show "Eth".

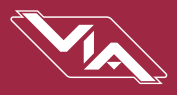

## VLAN PROPERTIES

Set VLAN Properties for the selected port.

| × |
|---|
| ~ |
|   |

#### VLAN TAGGED

When VLANs are enabled, set port as a **Tagged/Uplink** to transmit all VLANs' data between switches. Typically tagged ports are only used to connect a switch to a switch. Although it is possible to make a PC's NIC tagged, Pathway gateways and controllers do not used tagged NICs. If you cannot communicate with a gateway or controller, check that the port your PC is using and the port the devices is on are not tagged and on the same VLAN.

For most applications, ports connected to end devices should be set as Untagged (default).

#### VLAN

Sets the VLAN ID# used by the port. Only applies to untagged ports when VLANs have been enabled.

### Art-Net TRAP AND CONVERT

See also Art-Net Alternate Mapping in the base device properties.

| Art-Net Tra | ap and Convert         |        |
|-------------|------------------------|--------|
| TX Protocol | Disabled               | $\sim$ |
| Def Dreese  | Disabled<br>E1.31 sACN |        |
| POE Proper  | Pathway ssACN          | N      |
| D-F         | marking a              | 24     |

#### TX PROTOCOL

#### Disabled (default).

**E1.31 sACN**: Any inbound Art-Net broadcast packets are converted to **E1.31 sACN** multicast data packets using the same Universe number as originally transmitted. On large systems using sACN, you should enable IGMP to reduce network traffic.

**Pathway ssACN**: Any inbound Art-Net broadcast packets are converted to **Pathway Secure sACN (ssACN)** multicast data packets using the same Universe number as originally transmitted. On large systems using sACN, you should enable IGMP to reduce network traffic.

#### NOTES ON Art-Net TRAP AND CONVERT

When enabled, Art-Net data packets with broadcast address destinations are trapped and converted to E1.31 sACN multicast packets, as the packets enter the port of the switch. The resulting sACN packets may then be filtered using the IGMP settings.

Art-Net Trap and Convert is a port-level property; it can be enabled on a port-by-port basis.

When enabled, Art-Net data packets with broadcast address destinations are trapped and converted to E1.31 sACN multicast packets, as the packets enter the port of the switch. The resulting multicast sACN packets may then be filtered using the IGMP settings. All other Art-Net broadcast packets, such as ArtPoll, are discarded. Depending on the amount of Art-Net data traffic, this operation could significantly improve bandwidth usage efficiency and reduce the amount of unnecessary traffic seen by end devices.

The Art-Net packet will be converted to the analogous sACN universe. Due to how Art-Net universes are numbered, there is the possibility of an off-by-one error. Change the "Art-Net Alternate Mapping" option should the universe mapping seem incorrect.

Although performance depends on DMX frame rate, conversion of no more than 48 Art-Net universes by one VIA at one time is recommended.

When this feature is disabled, Art-Net data will be routed as normal broadcast traffic to all devices on the current VLAN.

### POE PROPERTIES

| PoE Properties           |                 |        |
|--------------------------|-----------------|--------|
| PoE                      | Enabled         | $\sim$ |
| PoE Status               | Class 2 (7 W)   |        |
| PoE Active Draw (W)      | 1.52            |        |
| PoE Power Allocation (W) | 7               |        |
| PoE Max Allocation       | 15.4W           | $\sim$ |
|                          | PoE Power Cycle |        |

#### PoE

**Enabled** (default): Port will attempt to power any connected PoE-compliant device. The green PoE LED (Ports 1-12 on PWVIA DIN P16, all ports on PWVIA DIN P8) will be lit.

Disabled: PoE will not be provided to end devices. The green PoE LED will not be lit.

#### PoE STATUS

PoE Class as reported by end device. Read-only.

Not Detected (end device not PoE)

Class 0 (15.4W)

Class 1 (5.4W)

Class 2 (11.7W)

Class 3 (15.4W)

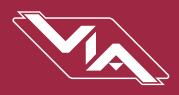

#### PoE ACTIVE DRAW (W)

Reports current PoE device draw in Watts. Read-only.

#### PoE POWER ALLOCATION (W)

Reports power allocation to port based on end device's reported PoE device classification. Read-only.

#### PoE MAX ALLOCATION

Sets power allocated to port. Allows switch to determine remaining PoE power pool available, but does not prevent end devices from requesting and utilizing power in excess of this value.

## Values are 900mW, 1.8W, 2.7W, 3.6W, 4.5W, 5.4W, 6.3W, 7.2W, 8.1W, 9W, 9.9W, 10.8W, 11.7W, 12.6W, 13.5W, 14.4W and 15.4W.

#### PoE POWER CYCLE

Clicking this button will disable and then re-enable PoE on the selected port, in order to power cycle the end device.

You can also right-click any VIA Port in the Device view and select PoE Power Cycle.

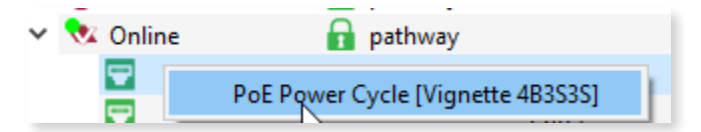

If the connected device supports LLDP, the device's name will appear so you know exactly what device you're power cycling

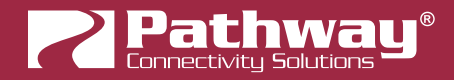

## **UPGRADING DEVICE FIRMWARE**

Firmware upgrades may only be done using Pathscape.

The most recently released firmware is bundled with the most recent version of Pathscape. To ensure you have the most upto-date firmware available for upgrading, ensure you have downloaded the most recent version of Pathscape from the Pathway site, <u>https://www.pathwayconnect.com</u>.

To upgrade a device, ensure the device's IP address is configured correctly and is on the same subnet and IP range as the computer. Open Pathscape, click the Tools menu, and select the **Firmware Updater...** menu item.

|     | Tool | s View Help                                                           |
|-----|------|-----------------------------------------------------------------------|
| 0.0 | 141  | Data Scope                                                            |
| _   | 0    | Firmware Updater.                                                     |
| -   | _    | Select and apply a firmware update. Subdev Name Subdev # Device Notes |

This will bring up the Firmware Update window.

| Firmware Update |             |              |                       |              |          |                       |  |
|-----------------|-------------|--------------|-----------------------|--------------|----------|-----------------------|--|
| Device          | Туре        | IP Address   | Current               | Latest       | Selected | Message               |  |
| 👬 Choreo        | Choreo      | 10.15.70.39  | 2.0 Jun 23 2020 16:59 |              |          | No firmware available |  |
| 🚻 ChoreoDIN     | Choreo eDIN | 10.15.70.243 | 2.0 Jun 9 2020 17:00  |              |          | No firmware available |  |
| 🌒 Desk eLink    | eLink       | 10.30.146.58 | 5.0.10.beta2          | 5.0.10.beta2 |          | Up to date.           |  |

Select the device(s) you want to upgrade and click the **Select Latest** button at the bottom of the window. The latest firmware version will be shown in the table next to "**Current**". Click the **Select Latest** button and wait for the progress bar(s) to finish. After the device(s) reboot, the firmware will be updated.

#### WARNING: Be careful when updating firmware on multiple devices at once.

It is strongly recommended that you do not update VIA Switches and connected PoE devices at the same time. It is possible for the firmware update process to reboot the Switch before the data has finished writing to the PoE devices' memory. If the VIA Switch reboots at this point, the connected PoE devices' power will be cut off, and could be rendered inoperable, in a "bricked" state.

It is advised to update the Switch first, wait for it to reboot, and then update the connected PoE devices, or vice versa.

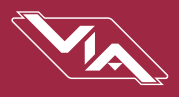

## FACTORY DEFAULT

In the event of a loss of communication with the device (eg. Management VLAN accidentally set to a value outside the VLAN range), it is possible to reset the switch to factory settings.

While powered, insert the tip of a pen or paperclip into the small hole in the front panel next to the PoE LED and press and hold the reset button for 5 seconds.

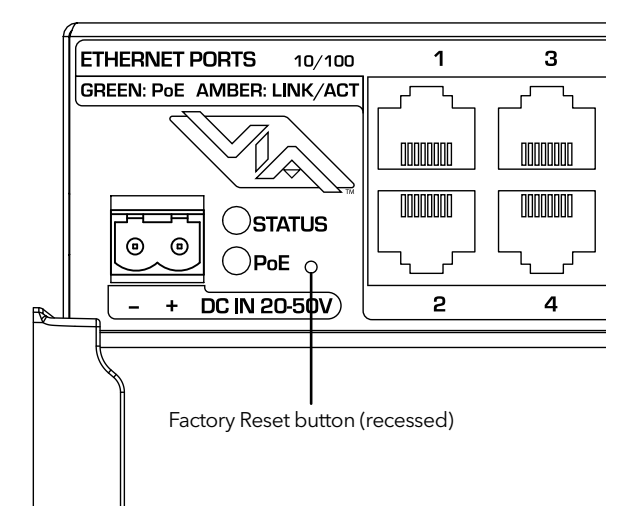

The device will then reboot, having reset itself to the Factory settings. Before configuration can be restored, the unit must be secured by adding it to a Security Domain.

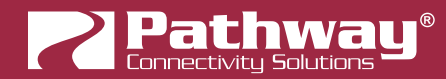

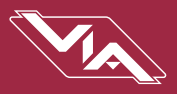

## **APPENDIX 1: SFP/SFP+ FIBER ADAPTER SELECTION**

VIA switches allow the end user to provide a fiber adaptor. The adaptors are typically referred to as an SFP (Small Form Pluggable transceiver) or mini-GBIC (gigabit interface converter).

Pathway part number PWACC SFP is an SFP 850nm Ethernet Optical Transceiver that is compatible with PWVIA RM P12, PWVIA DIN P16 and PWVIA DIN P8, capable of 1Gbps. Part number PWACC SFPP is a dual-rate SFP+ 850nm Ethernet Optical Transceiver capable of 10Gbps, compatible with the PWVIA DIN P8 and PWVIA RM P12 models. These fiber links can go up to 550 m (1800 feet) without issue. In some situations, the run lengths may lead you to choose a different SFP. Follow these guidelines when choosing your SFP:

- 1. The form factor must be stated as SFP or SFP+ (not XENpack or others).
- 2. The fiber connector is LC Duplex.
- 3. The SFP must support Optical Gigabit Ethernet (typically referred to as 1000BASE-SX, 1000BASE-LX, 10GBase-SR or 10GBase-LR)
- 4. The SFP must match the type of fiber installed, either Single Mode or Multi-Mode.
- 5. The SFP must support the distance required, which in turn determines the optical wavelength. 850nm is typically used for runs up to 550m, while 1310nm is typically used for runs up to 10km.

We strongly recommend each end of the connection use an identical SFP.

When the SFP module is inserted in the switch, the Link/Status LED will light up **green**. If an incompatible module is detected, the Link/Status LED will light up **red**. In Pathscape the Subdevice properties panel will indicate the link status, SFP module type, as well as the LLDP partner.

**NOTE**: The PWVIA DIN P8 will work with 1000BASE-SX, 1000BASE-LX (1Gbps) and 10GBase-SR and 10GBase-LR (10Gbps) fiber modules. The PWVIA DIN P16 will work with only 1000BASE-SX, 1000BASE-LX (1Gbps) modules.

The PWVIA DIN P8 also support SFP+ Direct Attach cables, both active and passive. This is often the easiest and lowestcost solutions to connect multiple switches if they are close together.

When connecting a VIA to another manufacturer's switch using fiber, please bear in mind that some switches check the manufacturer's ID, as announced by the SFP module, and will only connect to a matching brand. VIA switches do not perform a manufacturer's ID check, and should work with any SFP module meeting the criteria above (Cisco, Finisar, Netgear, etc.)

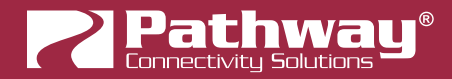

## **APPENDIX 2: VIRTUAL LOCAL AREA NETWORK (VLAN)**

A VLAN (Virtual Local Area Network) is a group of ports on the switch (or switches) that are configured to pass traffic to one another, but not to ports on any other VLAN. When multiple VLANs are established, some ports on the switch may need to be configured specifically to pass all VLAN traffic, to ensure overall traffic is routed correctly.

This feature allows the user to arrange lighting consoles, gateways and other network gear into groups of equipment. The usual purpose is to minimize unnecessary traffic to the equipment, or to segregate different types of equipment (lighting, audio, video) so that each network does not get flooded with superfluous data.

### DEFINITIONS

The following terms are paired interchangeably in this manual: Normal and Untagged; Uplink and Tagged.

**Normal/Untagged** ports belong to a specific VLAN as configured by the user, and will only pass traffic that belongs to that VLAN. Typically connected to end equipment.

**Uplink/Tagged** ports pass all network traffic with VLAN "tags" within the VLAN range established for that switch (see Range Configuration below). Typically connected to other switches.

**Tag** refers to the marker added to (or removed from) the data packet as the packet enters or exits from a Normal/Untagged port on the switch. The "Tag" determines which VLAN the data packet is assigned to.

**Management VLAN** refers to the VLAN that the switch's management processor is assigned to use. Care must be taken that the Management VLAN is used by at least one Normal/Untagged port on the switch, or the ability to configure the switch may be lost. It is strongly recommended that the Management VLAN be identical to the VLAN Range Start.

**VLAN ID** (ID#) is assigned to Normal/Untagged ports and determines which VLAN that port operates within.

A Normal/Untagged port may only be associated with one VLAN ID# at a given time.

#### SOFTWARE CONFIGURATION OF VLANs

VLANs may be configured using Pathscape software. Refer to the Pathscape documentation for in-depth configuration instructions.

When using software to configure the switch, make sure your computer is connected to a Normal (Untagged) port set to the same VLAN ID# as used by the management processor. Failure to do so will prevent configuration from being applied.

## VLAN GUIDELINES

Plan the VLAN layout first. The creation of a map of the network, showing which devices to associate with which VLAN, is strongly recommended prior to configuration.

Generally speaking, ports connected to end devices will be configured as Normal/Untagged and given a VLAN ID#.

Ports connected to other VIA switches will typically be set as Uplink/Tagged, so multiple VLANs may be forwarded between switches, or when a VLAN must be forwarded through an intermediate switch (where that VLAN is not in use) on to a third switch beyond. It is possible to set the ports to Normal/Untagged, and given a VLAN ID#, in cases where it's desirable to pass only one VLAN between switches, but this is not a normal practice.

When configuring VLANs, remember that each switch must be uniquely identified on each VLAN in use on that switch. By default, only the management VLAN is automatically assigned an IP and subnet mask. All other VLANs default to a null IP address value (0.0.0.0). Use the Network Configuration options available from the VLAN configuration screen to configure the desired IP settings for each VLAN.

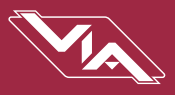

## **APPENDIX 3: PLANNING CHARTS**

## VLAN PLANNING CHART

| VLAN ID #                    | 1 | 2 | 3 | 4 |
|------------------------------|---|---|---|---|
| Label                        |   |   |   |   |
| IP Address                   |   |   |   |   |
| Subnet Mask                  |   |   |   |   |
| Default Gateway              |   |   |   |   |
| IGMP Snooping                |   |   |   |   |
| IGMP Querier                 |   |   |   |   |
| DHCP Server                  |   |   |   |   |
| Art-Net Alternate<br>Mapping |   |   |   |   |
| QoS Level                    |   |   |   |   |

| VLAN ID #                    | 5 | 6 | 7 | 8 |
|------------------------------|---|---|---|---|
| Label                        |   |   |   |   |
| IP Address                   |   |   |   |   |
| Subnet Mask                  |   |   |   |   |
| Default Gateway              |   |   |   |   |
| IGMP Snooping                |   |   |   |   |
| IGMP Querier                 |   |   |   |   |
| DHCP Server                  |   |   |   |   |
| Art-Net Alternate<br>Mapping |   |   |   |   |
| QoS Level                    |   |   |   |   |

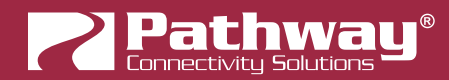

| VLAN ID #                    | 9 | 10 | 11 | 12 |
|------------------------------|---|----|----|----|
| Label                        |   |    |    |    |
| IP Address                   |   |    |    |    |
| Subnet Mask                  |   |    |    |    |
| Default Gateway              |   |    |    |    |
| IGMP Snooping                |   |    |    |    |
| IGMP Querier                 |   |    |    |    |
| DHCP Server                  |   |    |    |    |
| Art-Net Alternate<br>Mapping |   |    |    |    |
| QoS Level                    |   |    |    |    |

| VLAN ID #                    | 13 | 14 | 15 | 16 |
|------------------------------|----|----|----|----|
| Label                        |    |    |    |    |
| IP Address                   |    |    |    |    |
| Subnet Mask                  |    |    |    |    |
| Default Gateway              |    |    |    |    |
| IGMP Snooping                |    |    |    |    |
| IGMP Querier                 |    |    |    |    |
| DHCP Server                  |    |    |    |    |
| Art-Net Alternate<br>Mapping |    |    |    |    |
| QoS Level                    |    |    |    |    |

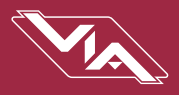

## SWITCH PLANNING CHARTS

| SWITCH LABEL:                          |              |                 |
|----------------------------------------|--------------|-----------------|
| Base IP:                               | Subnet:      | Gateway:        |
| QoS (Off/Standard/Dante):              |              |                 |
| VLAN (Enable/Disable):                 | Range:       | Management ID#: |
| Art-Net Alternate Mapping (On/Off - On | is default): |                 |

| SWITCH LABEL:                          |              |                 |
|----------------------------------------|--------------|-----------------|
| Base IP:                               | Subnet:      | Gateway:        |
| QoS (Off/Standard/Dante):              |              |                 |
| VLAN (Enable/Disable):                 | Range:       | Management ID#: |
| Art-Net Alternate Mapping (On/Off - On | is default): |                 |

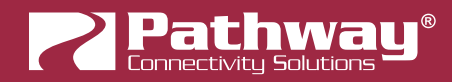

| PORT                      | 1            | 2         | 3            | 4            | 5            | 9            | 7            | 8            | 6 | 10 |
|---------------------------|--------------|-----------|--------------|--------------|--------------|--------------|--------------|--------------|---|----|
| Connected<br>Device       |              |           |              |              |              |              |              |              |   |    |
| Normal/<br>Tagged(Uplink) |              |           |              |              |              |              |              |              |   |    |
| VLAN ID#                  |              |           |              |              |              |              |              |              |   |    |
| Art-Net Trap &<br>Convert |              |           |              |              |              |              |              |              |   |    |
| PoE Max<br>Allocation     |              |           |              |              |              |              |              |              |   |    |
| Link Mode                 |              |           |              |              |              |              |              |              |   |    |
| SFP/SFP+ Type             | $\mathbf{X}$ | $\square$ | $\mathbf{X}$ | $\mathbf{X}$ | $\mathbf{X}$ | $\mathbf{X}$ | $\mathbf{X}$ | $\mathbf{X}$ |   |    |
|                           |              |           |              |              |              |              |              |              |   |    |

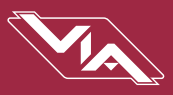

| PORT                      | Ŧ                      | 2            | 3 | 4                     | 5            | 9         | 7            | æ | 6            |
|---------------------------|------------------------|--------------|---|-----------------------|--------------|-----------|--------------|---|--------------|
| Connected<br>Device       |                        |              |   |                       |              |           |              |   |              |
| Normal/<br>Tagged(Uplink) |                        |              |   |                       |              |           |              |   |              |
| VLAN ID#                  |                        |              |   |                       |              |           |              |   |              |
| ArtNet to sACN            |                        |              |   |                       |              |           |              |   |              |
| PoE Max<br>Allocation     |                        |              |   |                       |              |           |              |   |              |
| Link Mode                 |                        |              |   |                       |              |           |              |   |              |
| SFP Type                  | $\left  \right\rangle$ | $\mathbf{X}$ |   | $\left \right\rangle$ | $\mathbf{X}$ | $\square$ | $\mathbf{X}$ |   | $\mathbf{X}$ |
|                           |                        |              |   |                       |              |           |              |   |              |

| PORT                      | 10           | 11           | 12           | 13           | 14 | 15           | 16 | 17 | 18 |
|---------------------------|--------------|--------------|--------------|--------------|----|--------------|----|----|----|
| Connected<br>Device       |              |              |              |              |    |              |    |    |    |
| Normal/<br>Tagged(Uplink) |              |              |              |              |    |              |    |    |    |
| VLAN ID#                  |              |              |              |              |    |              |    |    |    |
| ArtNet to sACN            |              |              |              |              |    |              |    |    |    |
| PoE Max<br>Allocation     |              |              |              |              |    |              |    |    |    |
| Link Mode                 |              |              |              |              |    |              |    |    |    |
| SFP Type                  | $\mathbf{X}$ | $\mathbf{X}$ | $\mathbf{X}$ | $\mathbf{X}$ | X  | $\mathbf{X}$ | X  |    |    |

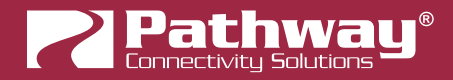

## **APPENDIX 4: EAPS & RSTP - "RING PROTECTION"**

Ethernet wiring schemes are based on a 'star'-wiring topology. Ring (or loop) data wiring – where the last device in a chain is wired back to the first device without RSTP or EAPS setup will quickly 'break' your network. **Only one data path between any two devices is allowed.** 

Pure star-wiring layouts leave your network prone to a single point of failure. Unlike DMX512 networks, passive data "thru" connections are not possible with Ethernet. A severed cable or power loss to a switch can mean the loss of some or even all show control.

**Ring Protection** allows the deliberate – and designed – use of a ring wiring system for Ethernet communications. With EAPS or RSTP enabled, VIA switches ignore data traffic on one segment of the ring, while monitoring the integrity of the remaining connections. If an interruption is detected, the unused ring segment is activated and full communication is restored.

**Ethernet Automatic Protection Switching (EAPS)** uses dedicated tagged ports whereas **Rapid Spanning Tree Protocol (RSTP)** can use any two ports on a switch. Fail-over time when using EAPS on dedicated ports is between 50 and 75 milliseconds, or two to four DMX packets.

Using RSTP, the healing process can take a second or two. Unlike EAPS, RSTP only requires you to turn on the feature on all the switches in the network. No further dedicated port configuration or special wiring considerations need to be adhered to. VIA will block data flow on redundant links and report "**Blocked by RSTP**" in the link status. The algorithm that decides which ports to block is based on a stringent set of rules that ensure the fastest network possible.

### **REQUIREMENTS AND LIMITATIONS**

VLANs must be enabled to use Ring Protection. EAPS uses a dedicated VLAN to monitor the integrity of the ring. By default, VLAN 4094 is used. The Ring Protection VLAN must be outside of the established VLAN range.

Only ports 15 through 18 (PWVIA DIN P16), and ports 7 through 10 (PWVIA DIN P8) may be used with this feature.

EAPS works with VIA switches only. Switches from other manufacturers can co-exist on the network, but should not be placed in-line with the ring.

### **DEFINITIONS FOR EAPS**

Master switch monitors the integrity of communications. Only one switch on the network may be configured as the master.

Transit switches receive and forward the ring monitoring packets. All switches other than the Master must be set as transit switches.

**Primary port** is the main (active) UPLINK connection link on the Master switch, joining to the rest of the network. All transit switches must also have one port configured as the primary. Only ports 15 through 18 are available to be used as the primary port (PWVIA DIN P16) or ports 7 through 10 (PWVIA DIN P8).

**Secondary port** is an UPLINK port "ignored" (logically blocked) by the Master switch to break the ring topology. All transit switches also must have one port configured as the secondary port. The secondary port is actively used on transit switches. Only ports 15 through 18 are available to be used as the secondary port (PWVIA DIN P16) or ports 7 through 10 (PWVIA DIN P8).

**Control VLAN** is a unique VLAN ID dedicated to monitoring the health of the network. All switches must use the same control VLAN. The default is VLAN ID 4094.

**NOTE:** Ring Protection wiring topology is not structured. Primary ports can be connected to either the Primary or Secondary port on the next VIA.

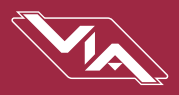

## SOFTWARE CONFIGURATION OF RING

- Start with the redundant wiring segment unplugged.
- Connect the computer running Pathscape to one of the end switches, in the wiring chain.
- Configure the switch that is physically furthest away on the chain. Work backwards until reaching the closest switch.
- Now plug in the redundant wiring segment. Check the **Ring State** property under Ring Protect Properties (EAPS) section in Pathscape.

| Ring Protect P | roperties (EAPS)     |
|----------------|----------------------|
| Mode           | Master V             |
| Ring State     | Ring idle            |
| Primary Port   | Port 13 V            |
| Secondary Port | Port 14 $\checkmark$ |
| Control VLAN   | 4094                 |

• If the "Failed" message does not clear, unplug the redundant segment and check the port settings of each switch for misconfiguration.

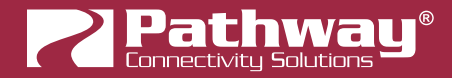

## **APPENDIX 5: QoS SETTINGS**

Quality of Service priorities are determined by the Differentiated Services Code Point (DSCP) field contained in each data packet header. DSCP values may range from 1 to 64, and are mapped to four egress (output) queues. The egress queues are, in turn, numbered from 1 (Best Effort) to 4 (Highest Priority).

The DSCP mappings and related QoS settings used by VIA switches is shown in the following table:

| QoS Setting        | Description                                                                                                    |
|--------------------|----------------------------------------------------------------------------------------------------|
| Disabled (default) | Disables QoS-based routing. All traffic is treated equally.                                                                                                    |
| QoS Standard       | Queue 1: DSCP values 1-16<br>Queue 2: DSCP values 17-32<br>Queue 3: DSCP values 33-48<br>Queue 4: DSCP values 49-64<br>A weighted fair queuing algorithm is used to prevent the starvation of lower queues by<br>higher priority traffic. |
| Dante Strict       | Queue 1: All DSCP values except:<br>Queue 2: DSCP 8<br>Queue 3: DSCP 46<br>Queue 4: DSCP 56<br>Queue 3 and 4 are handled by strict priority, while the two lower queues are handled<br>by the weighted algorithm.                         |

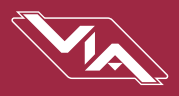

# APPENDIX 6: ELECTRICAL, COMPLIANCE & OTHER INFORMATION

## **ELECTRICAL INFORMATION**

## PWVIA DIN P16 RJ45 SFPSLOT POE

- 20-50 VDC power input, 10W maximum (Switch only)
- 48-50 VDC power input, 190W maximum (including 180W distributed to up to 12 PoE devices)
- Class 3 PoE on ports 1-12 (maximum 15.4W per port)

## PWVIA DIN P8 RJ45 SFPSLOT POE

- 20-50 VDC power input, 10W maximum (Switch only)
- 48-50 VDC power input, 130W maximum (including 120W distributed to up to 8 PoE devices)
- Class 3 PoE on ports 1-8 (maximum 15.4W per port)

## COMPLIANCE

- ANSI E1.31 sACN Streaming ACN
- IEEE 802.3 Ethernet
- IEEE 802.3af Class 3 Power-over-Ethernet (with external supply)
- IEEE 802.1AB Link Layer Discovery Protocol
- IEEE 802.1Q VLAN Support
- IEEE 802.1w Rapid Spanning Tree Protocol (RSTP)
- California Title 1.81.26, Security of Connected Devices
- CE
- RoHS 2011/65/EU:2015/863

## PHYSICAL

## PWVIA DIN P16 RJ45 SFPSLOT POE

- 1.08 lbs (0.49 kg)
- 8" W x 4" H x 3.1" D x (203mm W x 103mm H x 79mm D)
- Operating Conditions: 14°F-113°F (-10°C to +45°C); 5-95% relative humidity, non-condensing

## PWVIA DIN P8 RJ45 SFPSLOT POE

- 1.05 lbs (0.47 kg)
- 6.25" W x 4"H x 2.9" D (159mm W x 102mm H x 74mm D)
- Operating Conditions: 14°F-113°F (-10°C to +45°C) 5-95% relative humidity, non-condensing